# [标题]SYSMAC 环境下通信控制 CPX-AP-I-EC+4IOL+EMCS

单击或点击此处输入文字。

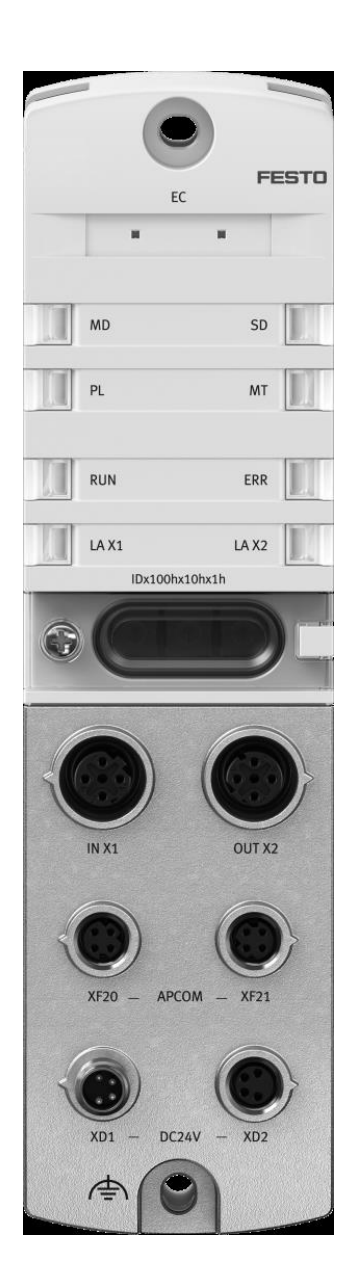

陆子强 Festo 技术支持 2022 年 10 月 13 日

#### 关键词:

Sysmac, Omron, EtherCAT, CPX-AP-I-EC, IO-LINK, EMCS

#### 摘要:

本文介绍了使用 Omron-NX1P2 PLC 控制 Festo CPX-AP-I-EC 的实例,通讯协议为 EtherCAT, PLC 编程软件为 Sysmac Studio。文档主要内容包括 EtherCAT 网络连接,CPX-AP-I-4IOL 端口设置,EMCS 电缸的中间位置修改和控制。

#### 目标群体:

本文仅针对有一定自动化设备调试基础的工程师,需要对 Festo IO-LINK 电缸和 Sysmac Studio 有一定了解。

#### 声明:

本文档为技术工程师根据官方资料和测试结果编写,旨在指导用户快速上手使用 Festo 产品,如果发现描述与官方 正式出版物冲突,请以正式出版物为准。

我们尽量罗列了实验室测试的软、硬件环境,但现场设备型号可能不同,软件/固件版本可能有差异,请务必在理 解文档内容和确保安全的前提下执行测试。

我们会持续更正和更新文档内容, 恕不另行通知。

目录

| 1 | 1 软件环境                                    | 4  |
|---|-------------------------------------------|----|
| 2 | 2 硬件环境及实物                                 | 4  |
|   | 2.1 硬件接口说明                                | 5  |
|   | 2.1.1 CPX-AP-I-EC-M12 硬件接口说明              | 5  |
|   | 2.1.2 CPX-AP-I-4IOL-M12 硬件接口说明            | 6  |
|   | 2.1.3 EMCS-ST 硬件接口说明                      | 6  |
|   | 2.2 AP 系统拓扑结构                             | 7  |
| 3 | 3 SYSMAC STUDIO 通讯调试                      | 7  |
|   | 3.1 下载并安装 ESI 文件                          | 7  |
|   | 3.2 硬件组态                                  | 8  |
|   | <b>3.2.1</b> 硬件检测(自动上载硬件组态)               | 8  |
| 4 | 4 程序编写                                    | 11 |
|   | 4.1 IO 映射模块变量声明                           | 11 |
|   | 4.2 程序指令介绍                                | 12 |
|   | 4.2.1 EC_CoESDOWrite                      | 12 |
|   | 4.2.2 EC_CoESDORead                       | 13 |
|   | 4.3 CPX-AP-I-EC 的 Index 和 SubIndex 介绍     | 13 |
|   | 4.4 设置 CPX-AP-I-4IOL 的端口模式                | 14 |
|   | 4.4.1 通过 SS 软件设置(NJ/NX V1.40 及以上版本支持)     | 14 |
|   | 4.4.2 通过 SDOWrite 指令设置                    | 14 |
|   | 4.5 读 EMCS-ST 参数                          | 15 |
|   | 4.5.1 读参数流程顺序                             | 15 |
|   | 4.5.2 设置通信的 IO-LINK 端口                    | 15 |
|   | 4.5.3 设置需要 ISDU 通信参数 Index 和 SubIndex     | 15 |
|   | 4.5.4 触发 ISDU 读操作和数据读取                    | 16 |
|   | 4.6 写 EMCS-ST 参数                          | 18 |
|   | 4.6.1   写参数流程顺序                           | 18 |
|   | 4.6.2 设置通信的 IO-LINK 端口                    |    |
|   | 4.6.3 设置需要 ISDU 通信参数 Index 和 SubIndex 和长度 | 18 |
|   | <b>4.6.4</b> 设置需写入的数据并触发写入操作              |    |
|   | 4.7 读取 ISDU ERROR                         | 21 |
| 5 | 5 EMCS-ST 控制操作                            |    |
| 6 | 6 帮助                                      | 23 |
|   | 6.1 附录 1                                  | 23 |
|   | 6.2 附录 2                                  | 23 |

# 1 软件环境

| 软件            | 版本                         |
|---------------|----------------------------|
| sysmac studio | V1.50                      |
| ESI           | Festo-CPX-AP-I-EC-20210325 |

# 2 硬件环境及实物

本次测试使用的硬件实物及型号如下:

| 硬件型号                   | 订货号     | 固件版本    |
|------------------------|---------|---------|
| CPX-AP-I-EC-M12        | 8086609 | V1.5.4  |
| CPX-AP-I-4IOL-M12      | 8086604 | V1.4.13 |
| EMCS-ST-42-L-1-M-H1-AA | 8074448 |         |
| EPCC-B5-32-50-8P-A     | 5428842 |         |
| NX1P2-1140DT           |         | V1.47   |

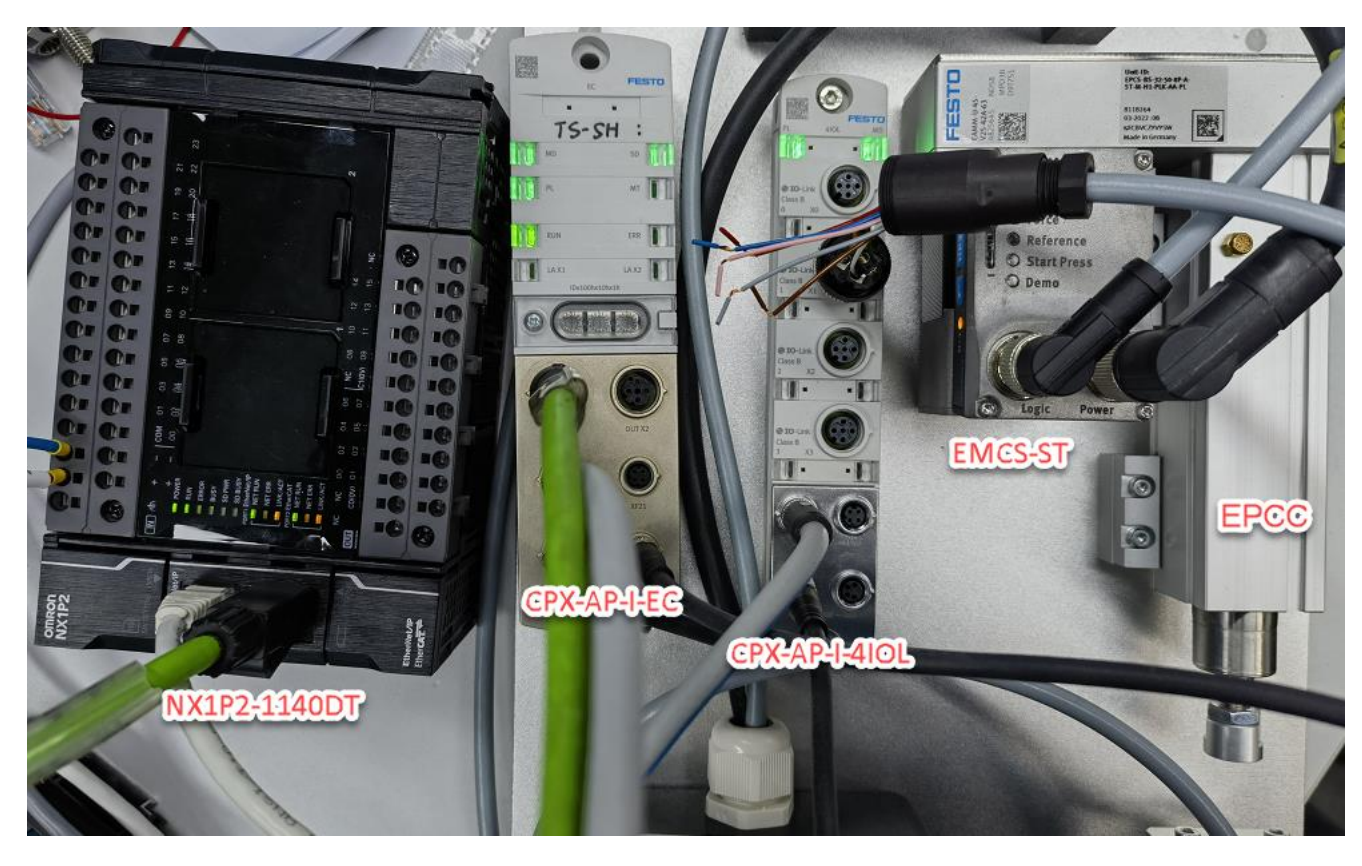

#### 2.1 硬件接口说明

### 2.1.1 CPX-AP-I-EC-M12 硬件接口说明

|                                                | 6         |            |                                                         |
|------------------------------------------------|-----------|------------|---------------------------------------------------------|
|                                                |           |            |                                                         |
| MD: Module Diagnosis<br>模块诊断灯                  | MD        | SD         | SD: System Diagnosis<br>系统状态诊断灯                         |
| PL: Power Load<br>负载电源灯                        | PL PL     | мт         | MT: Maintenance<br>模块维护灯                                |
| RUN: EtherCAT运行状态灯                             | RUN       | ERR        | ERR: EtherCAT故障灯                                        |
| LA X1: EtherCAT网络状态灯                           | LA K1     | LAX2       | LA X2: EtherCAT网络状态灯                                    |
| 模块地址拨码盘:出厂设<br>置=0,表示模块地址由<br>EtherCAT主站分配     | <b>G</b>  |            |                                                         |
| IN X1: EtherCAT网络连接<br>(输入IN,连接EtherCAT主<br>站) | IN XI     | OUT X2     | OUT X2: EtherCAT网络连接<br>(输出OUT,可以连接下一<br>个EtherCAT从站设备) |
| XF20:AP通讯接口<br>连接AP从站模诀                        | XF20 - AP | COM - KP21 | XF21: AP通讯接口<br>连接AP从站模块                                |
| XD1: 模块供电端口                                    | x01 - DC  | 24V - XD2  | XD2: 模块电源转接口,可<br>以为下一个AP从站供电                           |
|                                                | 6         | 0          |                                                         |

#### 2.1.2 CPX-AP-I-4IOL-M12 硬件接口说明

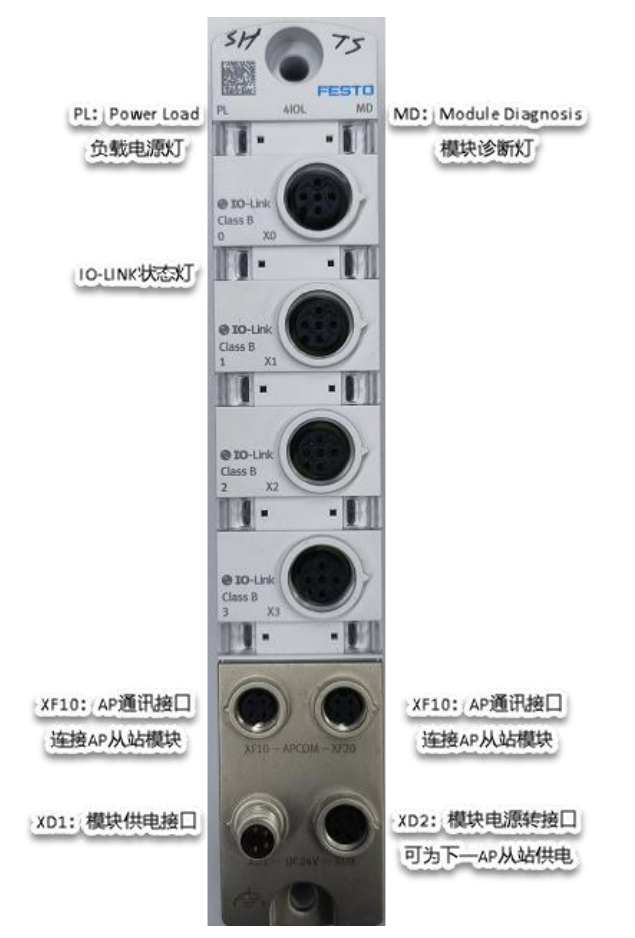

#### 2.1.3 EMCS-ST 硬件接口说明

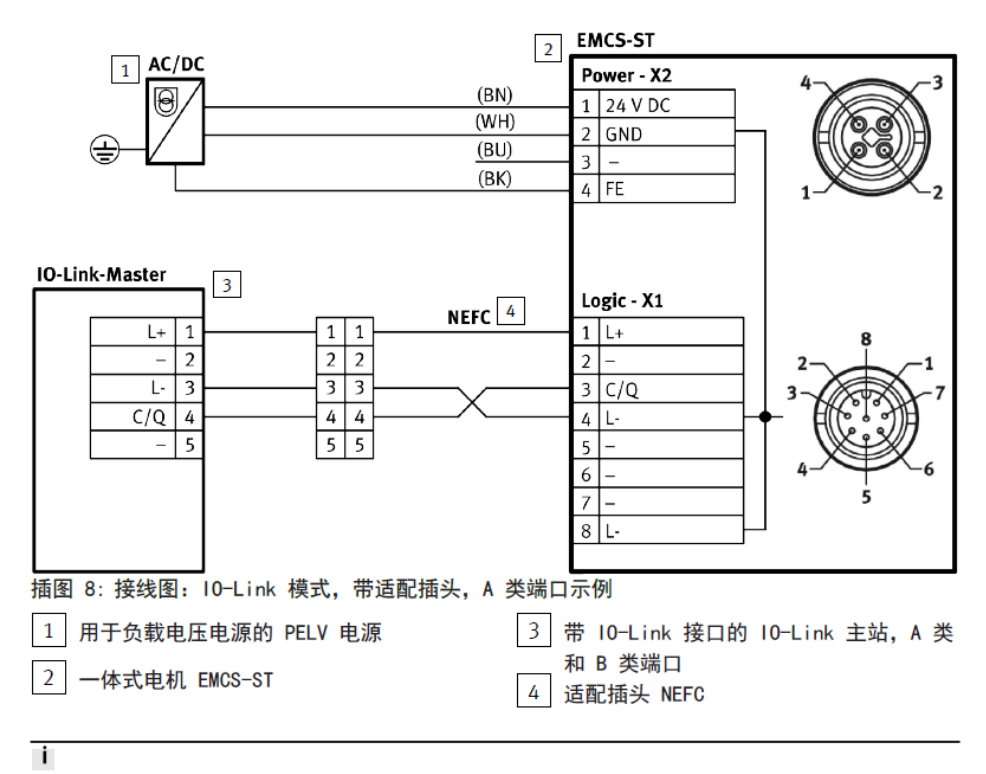

Festo 电缆的芯线颜色:

BK=黑色, BN=棕色, BU=蓝色, GN=绿色, GY=灰色, PK=粉色, WH=白色, YE=黄色

#### 注意: EMCS-ST 的 2 号针脚需空置,不能有任何连接。

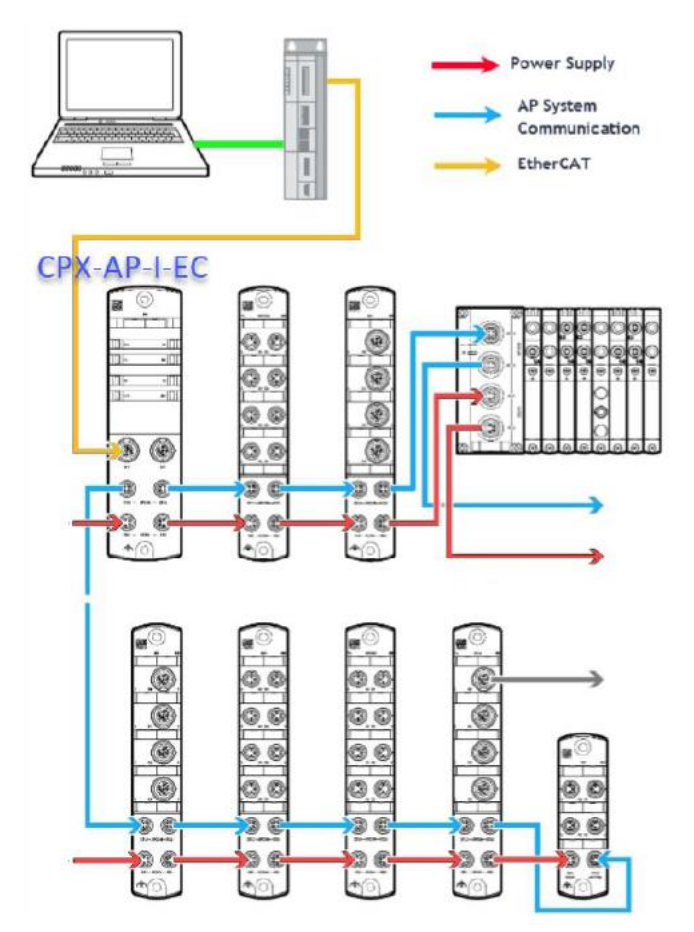

# 3 SYSMAC STUDIO 通讯调试

# 3.1 下载并安装 ESI 文件

从 Festo 官网下载相应的 ESI 文件,链接如下: <u>https://www.festo.com.cn/cn/zh/search/?text=CPX-AP-I-EC-M12&tab=DOWNLOADS</u>

| O CPX-AI       | P-I-EC-M12 |        |   |          |                                                                                                  |                                       |             |  |
|----------------|------------|--------|---|----------|--------------------------------------------------------------------------------------------------|---------------------------------------|-------------|--|
| 产品1            | 支持/下载 52   | 主题 123 |   |          |                                                                                                  |                                       |             |  |
|                |            |        |   |          |                                                                                                  |                                       |             |  |
| 产品信息           |            | 28     | Ŧ | 文件类型     | 标题                                                                                               |                                       | 版本          |  |
| 技术文档 3         |            |        |   | 配置       | FFT - Festo Field Device Tool                                                                    |                                       | V2.10.5.198 |  |
| Certificates 2 |            |        |   |          | Maintenance of Ethernet based devices by Festo<br>Device Tool for service and commissioning. The | )<br>Festo Field Device Tool includes | 2022/4/15   |  |
| Software       |            | 3      |   | Firmware | Firmware                                                                                         |                                       | 1.5.4       |  |
| 专业知识           |            | 9      |   |          | Supported systems:                                                                               |                                       | 2022/4/13   |  |
| Training       |            | 7      |   |          | EtherCAT interface CPX-AP-I-EC-M12 (8086609)                                                     | Revision 01                           |             |  |
|                |            |        |   | 设备描述文件   | EtherCAT XML                                                                                     |                                       | 20220224    |  |
|                |            |        |   |          | Supported systems:<br>automation system CPX-AP-I (8094920)                                       |                                       | 2022/2/24   |  |

建议: NJ/NX 硬件版本 V1.40 版本及以上的,使用 CPX-AP-I-EC-M12(20210325 版本的 XML 文件),否则会出现从站设 备状态转换失败的报警。

#### 安装(导入)ESI文件:

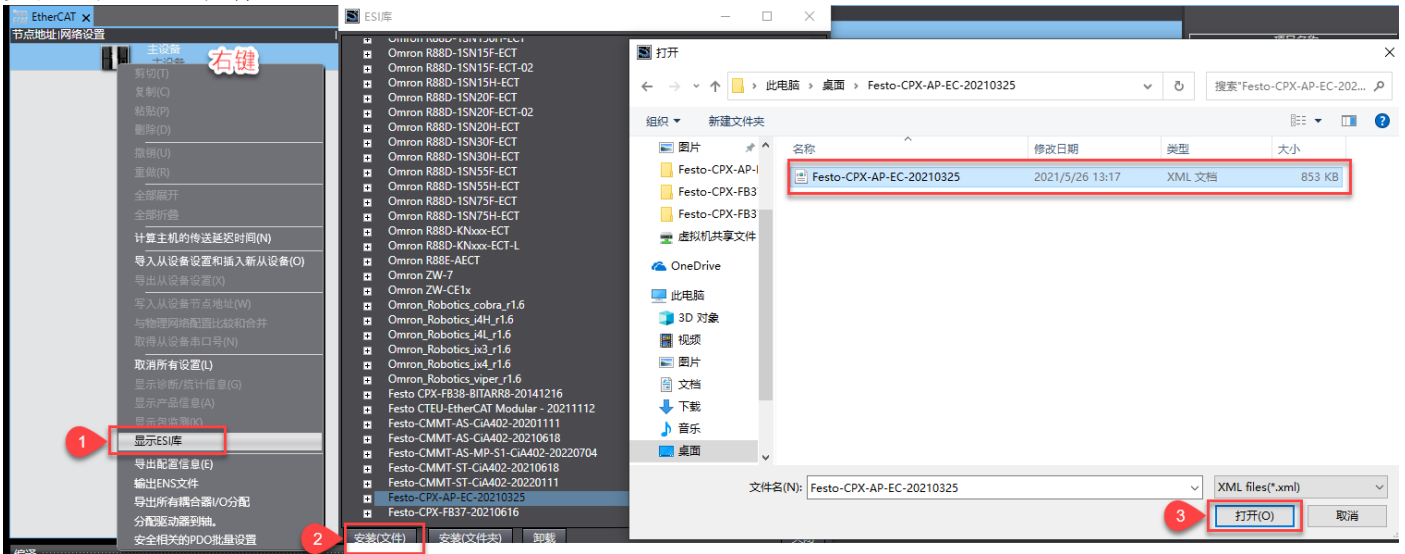

#### 3.2 硬件组态

#### 3.2.1 硬件检测(自动上载硬件组态)

1) 将 CPX-AP-I-EC 模块与 PLC 以及各个 AP 从站模块正确连接并供电,新建项目。

| : | 工程属性   |                     |
|---|--------|---------------------|
| I | 程名称    | CPX-AP-EC_4IOL_EMCS |
| ſ | 诸      | Festo               |
| 汨 | 择      |                     |
| ≱ | 塑      | 标准工程    ▼           |
|   | 1 选择设备 | f                   |
|   | 类型     | 控制器    ▼            |
|   | 设备     | NX1P2 🔽 - 1140DT 💽  |
|   | 版本     | 1.47                |
|   |        |                     |
|   |        |                     |
|   |        |                     |
|   |        |                     |
|   |        |                     |
|   |        |                     |
|   |        |                     |

2) 连接 PLC,知道 IP 地址可以选择 Ethernet-Hub 连接,并指定相应的 IP 地址。

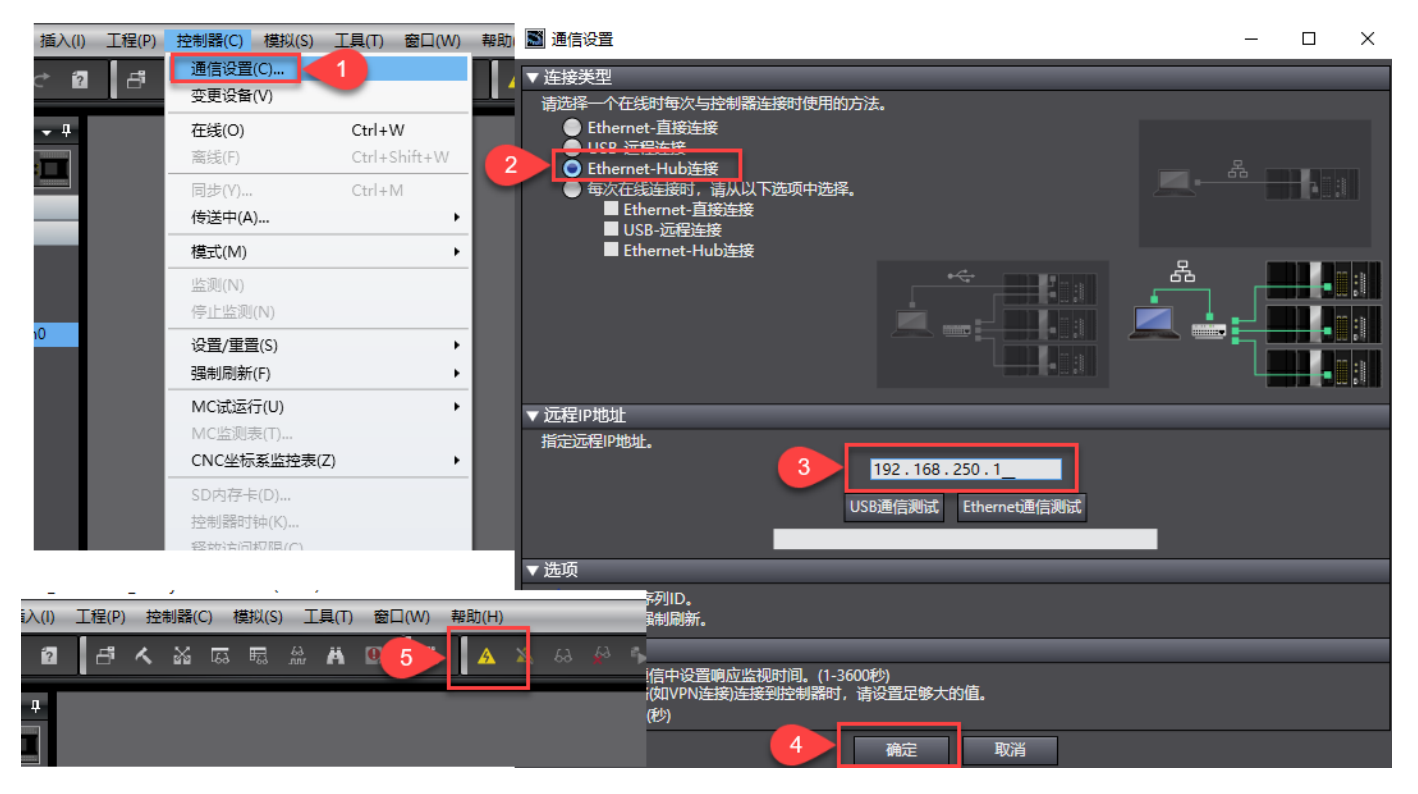

3) 在线扫描 EtherCAT 从站设备并写入节点,断电重启生效

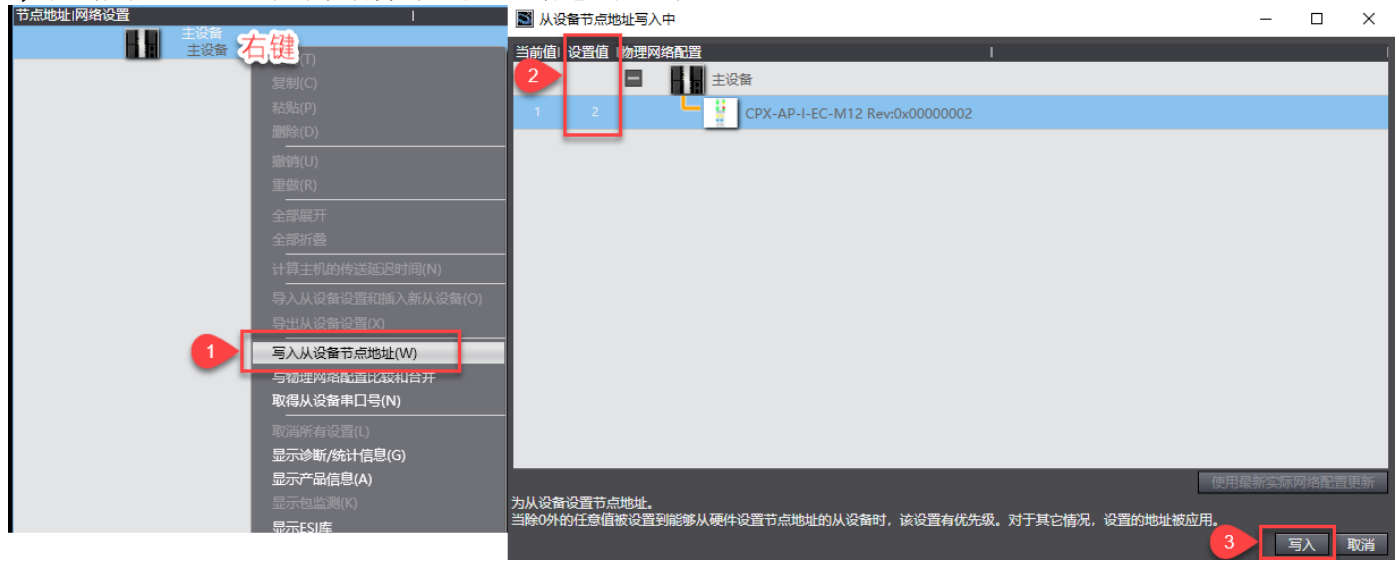

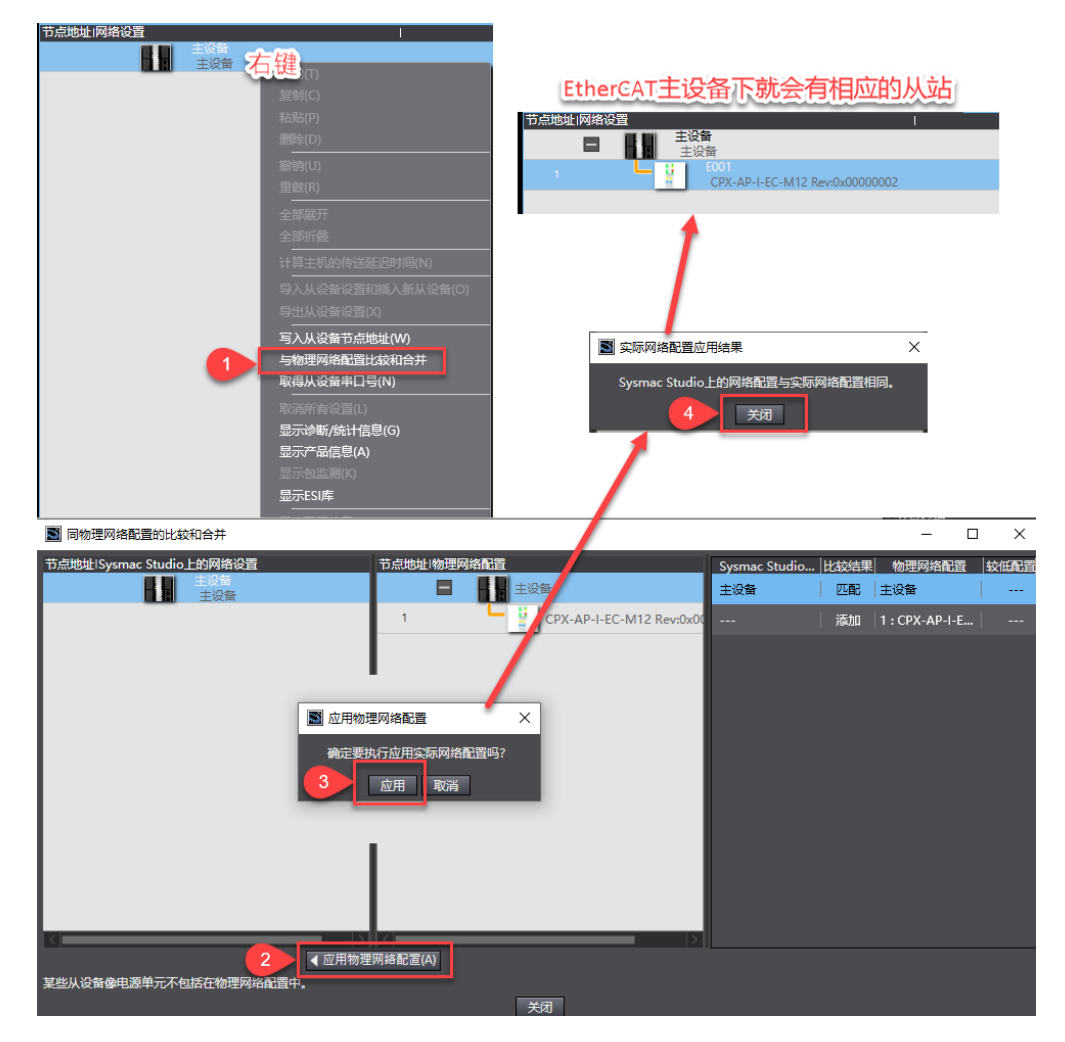

4) 在线扫描 AP 系统从站,并修改配置方法为发送并下载程序

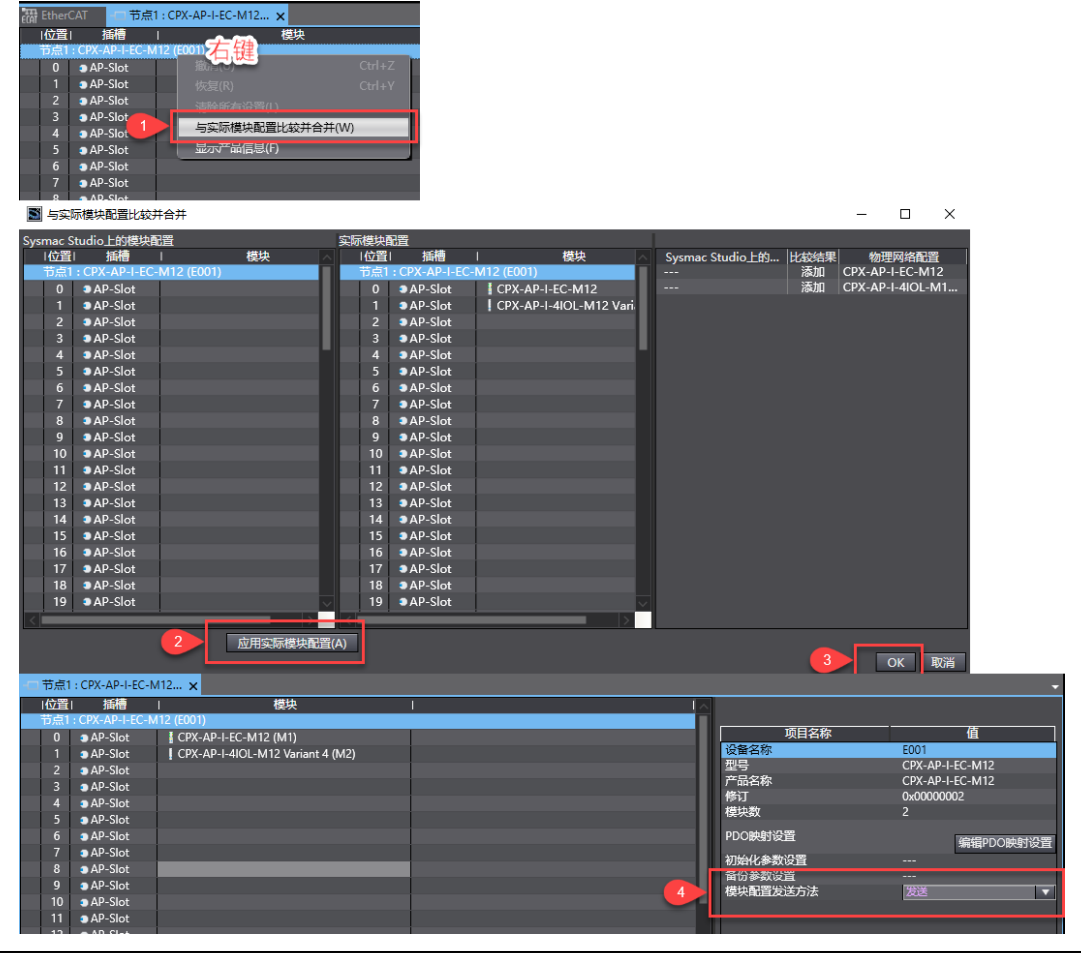

注意:如果无法在线扫描组态可以通过右侧工具箱自行离线添加,如下所示

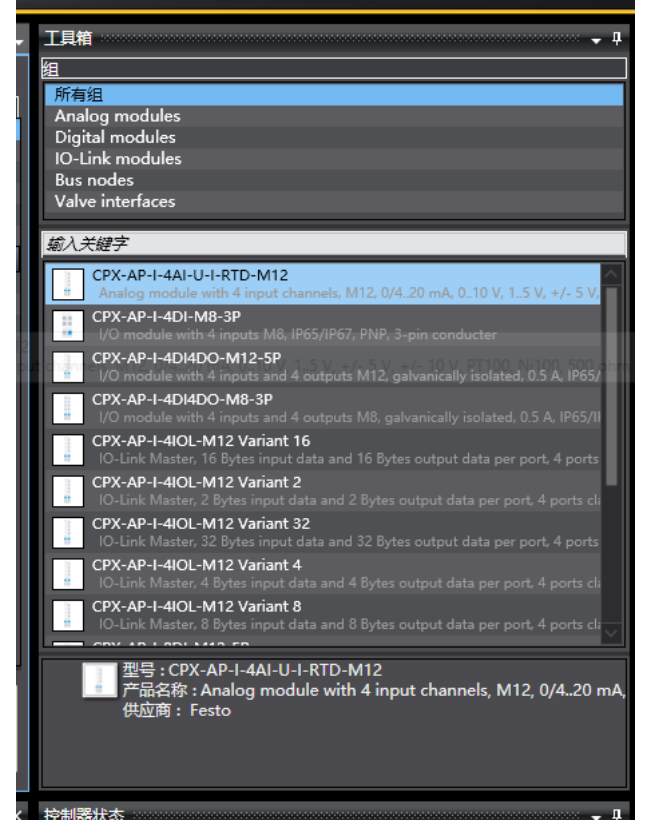

5) 通过系统标志位可以查看到 CPX-AP-I-EC 已经正常通信

| _EC_CommErrTbl |
|----------------|
| _EC_MBXSlavTbl |
| _EC_PDSlavTbl  |

通信错误标志位 是否可以进行 SDO 通信 是否从站正常 PDO 通信

| 监视(工程)2 *********** |                         |       |            |
|---------------------|-------------------------|-------|------------|
| 设备名称                |                         | - 在线值 | 「修改」       |
| new_Controller_0    | _EC_CommErrTiv[[1] 从站节点 | False | TRUE FALSE |
| new_Controller_0    | _EC_MBXSIavTb[1]        | True  | TRUE FALSE |
| new_Controller_0    | _EC_PDSIavTbl[1]        | True  | TRUE FALSE |

# 4 程序编写

#### 4.1 IO 映射模块变量声明

| 多视图浏览器 🗸 🖓                           | -口 节点1 : CP) | X-AP-I-EC-M12 🧬 I/O 映射 🗙                        |    |     |                    |               |                                                                         |
|--------------------------------------|--------------|-------------------------------------------------|----|-----|--------------------|---------------|-------------------------------------------------------------------------|
|                                      | 位置           |                                                 | 说明 | R/W | 数据类型               | 変量            | 变量注释                                                                    |
| new_controller_0 +                   |              | ▼ § EtherCAT网络配置                                |    |     |                    |               |                                                                         |
| ▼ 配置和设置                              | 节点1          | TCPX-AP-I-EC-M12                                |    |     |                    |               |                                                                         |
| ▼ I EtherCAT                         | 插槽0          | CPX-AP-I-EC-M12                                 |    |     |                    |               |                                                                         |
| ▼-□ 节点1: CPX-AP-I-EC-M12(E001)       | 插槽1          | <ul> <li>CPX-AP-I-4IOL-M12 Variant 4</li> </ul> |    |     |                    |               |                                                                         |
| L -□ 0 : CPX-ΔP-I-FC-M12(M1)         |              | Outputs Port 0 7000 01                          |    | w   | ARRAYIO31 OF BYTE  |               |                                                                         |
| 1 : CPX-AP-I-4IOI -M12 Variant 4(M2) |              | Outputs_Port 1_7000_02                          |    | W   | ARRAY[03] OF BYTE  | EMCS_Control  | 0=Move_IN,1=Move_OUT,2=Quit_Error,,4=Move_Intermediate                  |
| 下のいた屋切加                              |              | Outputs_Port 2_/000_03                          |    | vv  | AKKAY[03] OF BYTE  |               |                                                                         |
| SI CPUIT Rentieve                    |              | Outputs_Port 3_7000_04                          |    | w   | ARRAY[03] OF BYTE  |               |                                                                         |
| - I/O 映射                             |              | Inpute Port 0_6000_01                           |    | 8   | ARRAVIO 31 OF RVTE |               |                                                                         |
| ▶ 國 控制器设置                            |              | Inputs_Port 1_6000_02                           |    | R   | ARRAY[03] OF BYTE  | EMCS_Feedback | 0=State_IN,1=State_OUT,2=State_Move,3=State_Device,4=State_Intermediate |
| ▶ 章 运动控制设置                           |              | Inputs_Port 2_6000_03                           |    | к   | AKKAY[U3] OF BYTE  |               |                                                                         |
| ✔ Cam数据设置                            |              | Inputs_Port 3_6000_04                           |    | R   | ARRAY[03] OF BYTE  |               |                                                                         |
| ▶ 事件设置                               |              | Inputs_Port 0 - PQI_6000_05                     |    | R   | USINT              |               |                                                                         |
| ■ 任务设置                               |              | Inputs_Port 1 - PQI_6000_06                     |    | R   | USINT              |               |                                                                         |
| ₩ 数据跟踪设置                             |              | Inputs_Port 2 - PQI_6000_07                     |    | R   | USINT              |               |                                                                         |
| () 律程                                |              | Inputs_Port 3 - PQI_6000_08                     |    | R   | USINT              |               |                                                                         |
| SHEEL                                |              | ▼ SCPU/扩展机架                                     |    |     |                    |               |                                                                         |

#### 全局变量中自动生成如下变量

| 名称            | 数据类型              | 初始值 | 分配到                                      | 保持 | 常量 | 网络公开  |                                 |
|---------------|-------------------|-----|------------------------------------------|----|----|-------|---------------------------------|
| EMCS_Control  | ARRAY[03] OF BYTE |     | ECAT://node#[1,1]/Outputs_Port 1_7000_02 |    |    | 不公开 🔻 | 0=Move_IN,1=Move_OUT,2=Quit     |
| EMCS_Feedback | ARRAY[03] OF BYTE |     | ECAT://node#[1,1]/Inputs_Port 1_6000_02  |    |    | 不公开 🔻 | 0=State_IN,1=State_OUT,2=State_ |
|               |                   |     |                                          |    |    |       |                                 |

#### 4.2 程序指令介绍

#### 4.2.1 EC\_CoESDOWrite

EC\_CoESDOWrite\_instance EC\_CoESDOWrite Execute Done NodeAdr Busy SdoObj Error TimeOut ErrorID WriteDat AbortCode WriteSize

|           | 名称             | 输入/输出 | 内容                       | 有效范围              | 单位   | 初始值    |
|-----------|----------------|-------|--------------------------|-------------------|------|--------|
| NodeAdr   | 从站节点地址         |       | 要访问的从站的节点地址              | $1 \sim 512^{*1}$ |      |        |
| SdoObj    | SDO 参数         |       | SDO 参数                   | -                 | _    | _      |
| TimeOut   | 却中中问           | ter ) | 0 : 2.0s                 |                   | 0.1c | 20     |
| TimeOut   | <b>龙田中小中小日</b> | 刊八    | 1 ∼ 65535: 0.1 ∼ 6553.5s | 遵照数据类型            | 0.15 | (2.0s) |
| WriteDat  | 写入数据           |       | 写入数据                     |                   | —    |        |
| WriteSize | 写入数据大小         |       | 写入数据大小 <sup>*2</sup>     | $1 \sim 2048$     | 字节   | _      |
|           |                |       | CoE 中规定的 SDO 访问的响应       |                   |      |        |
| AbortCode | Abort 代码       | 输出    | 代码                       | 遵照数据类型            | -    | -      |
|           |                |       | 0: 正常结束                  |                   |      |        |

\*1. NJ 系列 CPU 单元时为 "1~192"。

\*2. 写入数据为 BOOL 型或 BOOL 型排列时,写入数据大小可能小于 1 字节。此时,请将 "WriteSize" 的值设为 1。

|           | 布尔   | 下 位列 整数 |      |       |       |       |      |       |       | 实数   |     |      | 时刻、持续时间、<br>日期、字符串 |      |       |      |      |     |    |        |
|-----------|------|---------|------|-------|-------|-------|------|-------|-------|------|-----|------|--------------------|------|-------|------|------|-----|----|--------|
|           | BOOL | BYTE    | WORD | DWORD | LWORD | USINT | UINT | UDINT | ULINT | SINT | INT | DINT | LINT               | REAL | LREAL | TIME | DATE | TOD | DT | STRING |
| NodeAdr   |      |         |      |       |       |       | 0    |       |       |      |     |      |                    |      |       |      |      |     |    |        |
| SdoObj    |      |         |      |       |       | 结     | 构体   | _sSE  | )O_A  | CCE  | SS  | 详帽   | 参考                 | 功能说明 | 月     |      |      |     |    |        |
| TimeOut   |      |         |      |       |       |       | 0    |       |       |      |     |      |                    |      |       |      |      |     |    |        |
| WriteDet  | 0    | 0       | 0    | 0     | 0     | 0     | 0    | 0     | 0     | 0    | 0   | 0    | 0                  | 0    | 0     | 0    | 0    | 0   | 0  | 0      |
| WhieDat   |      | 还       | 可指   | 定列者   | 举型、   | 排列    | 整体   | 、排3   | 列的(   | 个要   | 憲、  | 结构   | 体的                 | 1个成员 | 3、联合  | 体的   | 1 个瓦 | 戈员  |    |        |
| WriteSize |      |         |      |       |       |       | 0    |       |       |      |     |      |                    |      |       |      |      |     |    |        |
| AbortCode |      |         |      | 0     |       |       |      |       |       |      |     |      |                    |      |       |      |      |     |    |        |

#### 4.2.2 EC\_CoESDORead

| EC_CoESDOF  | Read_instance |          |
|-------------|---------------|----------|
| EC_CoE      | SDORead       |          |
| <br>Execute | Done          |          |
| <br>NodeAdr | Busy          |          |
| <br>SdoObj  | Error         |          |
| <br>TimeOut | ErrorID       |          |
| ReadDat     |               |          |
| <br>        |               |          |
|             | AbortCode     | <u> </u> |
|             | ReadSize      | _        |

|           | 名称                 | 输入/输出          | 内容                   | 有效范围              | 单位         | 初始值    |  |
|-----------|--------------------|----------------|----------------------|-------------------|------------|--------|--|
| NodeAdr   | 从站节点地址             |                | 要访问的从站的节点地址          | $1 \sim 512^{*1}$ |            | _      |  |
| SdoObj    | SDO 参数             | <sub>检</sub> 〉 | SDO 参数               | _                 |            |        |  |
| TimeOut   | 初叶叶问               | 780/1          | 0 : 2.0s             | 造四新店米型            | 0.1s       | 0      |  |
| mileout   | 但中于中于目             |                | 1~65535: 0.1~6553.5s | 度照数据关望            | 0.13       | (2.0s) |  |
|           |                    |                | CoE 中规定的 SDO 访问的响应   |                   |            |        |  |
| AbortCode | Abort 代码           | Abort 代码       |                      | 代码                |            | —      |  |
|           |                    | 输出             | 0: 正常结束              | 遵照数据类型            |            | -      |  |
| DoodSizo  | :ㅎ 편? #눈 +모 -느 -나. |                | 读取并保存到 "ReadDat" 中的数 |                   | <b>6</b> # |        |  |
| ReadSize  | <b>读取数据</b> 大小     |                | 据大小 *2               |                   | ΤT         |        |  |
| ReadDat   | 读取数据               | 输入输出           | 读取数据保存用缓存            | 遵照数据类型            | _          | -      |  |

\*1. NJ 系列 CPU 单元时为 "1 ~ 192"。 \*2. 读取数据为 BOOL 型或 BOOL 型排列时,读取数据大小可能小于 1 字节。此时, "ReadSize" 的值为 1。

|            | 布尔                     |      | 岱    | 列     |       |       | 整数   |       |       |      |     | 实数   |      | 时刻、持续时间、<br>日期、字符串 |       |      | •    |     |    |        |
|------------|------------------------|------|------|-------|-------|-------|------|-------|-------|------|-----|------|------|--------------------|-------|------|------|-----|----|--------|
|            | BOOL                   | BYTE | WORD | DWORD | LWORD | USINT | UINT | UDINT | ULINT | SINT | INT | DINT | LINT | REAL               | LREAL | TIME | DATE | TOD | DT | STRING |
| NodeAdr    |                        |      |      |       |       |       | 0    |       |       |      |     |      |      |                    |       |      |      |     |    |        |
| SdoObj     |                        |      |      |       |       | 结     | 构体   | sSE   | 0_A   | CCE  | SS  | 详情   | 参考   | 功能说明               | 月     |      |      |     |    |        |
| TimeOut    |                        |      |      |       |       |       | 0    |       |       |      |     |      |      |                    |       |      |      |     |    |        |
| AbortCode  |                        |      |      | 0     |       |       |      |       |       |      |     |      |      |                    |       |      |      |     |    |        |
| ReadSize   |                        |      |      |       |       |       | 0    |       |       |      |     |      |      |                    |       |      |      |     |    |        |
| PoadDat    | 0                      | 0    | 0    | 0     | 0     | 0     | 0    | 0     | 0     | 0    | 0   | 0    | 0    | 0                  | 0     | 0    | 0    | 0   | 0  | 0      |
| INCOUL/OIL | 还可指定列举型、排列整体、排列的1个要素、约 |      |      |       |       |       |      |       |       |      |     |      |      | _                  |       |      |      |     |    |        |

#### CPX-AP-I-EC 的 Index 和 SubIndex 介绍 4.3

| SlotNumber从0开始计算   |          |                                                                                                    |                    |                               |
|--------------------|----------|----------------------------------------------------------------------------------------------------|--------------------|-------------------------------|
| Index              | SubIndex | Data                                                                                                    | DataType           | Description                   |
| 16#2000+SlotNumber | A,B,C,D  | <ul> <li>- 0: DEACTIVATED (Default)</li> <li>- 1: IOL_MANUAL</li> <li>- 2: IOL_AUTOSTART</li> <li>- 3: DI_CQ</li> <li>- 97: PREOPERATE(仅IO-LINK V1.1)</li> </ul> | Usint              | A,B,C,D对应4lOL的Port0-3. 设置端口模式 |
|                    |          | 1 - 0: Read<br>- 1: Write                                                                                                    | Usint              | 上升沿有效,触发ISDU读OR写              |
| 16#2200+SlotNumber |          | – 0: Port0<br>2 – 1: Port1<br>– 2: Port2<br>– 3: Port3                                                                                                    | Usint              | 设置需要ISDU通讯的IO-Link端口          |
|                    |          | 3 –                                                                                                    | Uint               | IO-LINK从站设备的Index             |
|                    |          | 4 —                                                                                                    | Usint              | IO-LINK从站设备的SubIndex          |
|                    |          | 5 –                                                                                                    | Udint              | ISDU Error (Read Only)        |
|                    |          | 6 –                                                                                                    | Uint               | 读写ISDU参数的长度                   |
|                    |          | 7 –                                                                                                    | Array[0237]of Byte | 读写ISDU参数的数据                   |

#### 4.4 设置 CPX-AP-I-4IOL 的端口模式

## 4.4.1 通过 SS 软件设置(NJ/NX V1.40 及以上版本支持)

| 位置           | 插槽              | 模块                                               |                                       |                                          |                                                        |          |
|--------------|-----------------|--------------------------------------------------|---------------------------------------|------------------------------------------|--------------------------------------------------------|----------|
| 节点1:         | : CPX-AP-I-EC-N | 112 (E001)                                       |                                       | 万日女狗                                     |                                                        |          |
| 0            | AP-Slot         | CDY_AD_LEC_M12 (M1)                              |                                       | 小日百休<br>沿祭空 <u>称</u>                     | 1 <u>1</u>                                             |          |
| 1            | AP-Slot         | I CPX-AP-I-4IOL-M12 Variant 4 (M2)               |                                       | 一世日の                                     | CPX-AP-I-4IOI -M12 Variant 4                           |          |
| 2            | AP-SIOT         |                                                  |                                       | 产品名称                                     | IO-Link Master, 4 Bytes input                          |          |
| 3            | AP-SIOT         |                                                  |                                       | 连接位置                                     | 1                                                      |          |
| 4            | AP-SIOC         |                                                  |                                       |                                          | 0x7000:01 Outputs/Port 0                               |          |
| 6            | AP-SIOL         |                                                  |                                       |                                          | 0x7000:02 Outputs/Port 1                               |          |
| 7            | AP-Slot         |                                                  |                                       |                                          | 0x7000:03 Outputs/Port 2<br>0x7000:04 Outputs/Port 3   |          |
| 8            | • AP-Slot       |                                                  |                                       |                                          | 0x6000:01 Inputs/Port 0                                |          |
| 9            | AP-Slot         |                                                  |                                       |                                          | 0x6000:02 Inputs/Port 1                                |          |
| 10           | AP-Slot         |                                                  |                                       | PDO映射设置                                  | 0x6000:03 Inputs/Port 2                                |          |
| 11           | AP-Slot         |                                                  |                                       |                                          | 0x6000:04 Inputs/Port 3<br>0x6000:05 Inputs/Port 0 POI |          |
| 12           | AP-Slot         |                                                  |                                       |                                          | 0x6000:06 Inputs/Port 1 - POI                          |          |
| 13           | AP-Slot         |                                                  |                                       |                                          | 0x6000:07 Inputs/Port 2 - PQI                          |          |
| 14           | AP-Slot         |                                                  |                                       |                                          | 0x6000:08 Inputs/Port 3 - PQI                          |          |
| 15           | AP-Slot         |                                                  |                                       |                                          | 编辑PDO映射设置                                              |          |
| 16           | AP-Slot         |                                                  |                                       | 初始化参数设置                                  | 22                                                     |          |
| 17           | AP-Slot         |                                                  |                                       | ISATOP SKALL                             | 1 编辑初始化参数设置                                            |          |
| 18           | AP-Slot         |                                                  |                                       | 备份参数设置                                   |                                                        |          |
| 19           | AP-Slot         |                                                  |                                       |                                          |                                                        |          |
| 20           | AP-Slot         |                                                  |                                       |                                          |                                                        |          |
| <b>1</b> (白仁 | 知治化会教设置         | 1                                                |                                       |                                          |                                                        | - T X    |
|              |                 |                                                  |                                       |                                          |                                                        |          |
|              |                 | 项目名称                                             |                                       |                                          | 值                                                      |          |
| 0x2000:      | 01 CPX-AP-I-4IC | DL-M12 Variant 4 - Module Parameter/Setup monit  | oring load supply (PL) 24 V DC        | 1: Load supply monitoring active, diagne | osis suppressed in case of switch-off                  | <u>^</u> |
| 0x2000:      | 02 CPX-AP-I-4IC | DL-M12 Variant 4 - Module Parameter/Nominal Cyc  | le lime - Port 0                      | 0: as fast as possible                   |                                                        |          |
| 0x2000:      | 03 CPX-AP-I-4IC | VL-M12 Variant 4 - Module Parameter/Nominal Cyc  | de lime - Port I<br>de Time - Port 2  | Ut as fast as possible                   |                                                        | ¥        |
| 0x2000       | 04 CPX-AP-I-4IC | ) - M12 Variant 4 - Module Parameter/Nominal Cyc | le Time - Port 3                      | 0: as fast as possible                   |                                                        |          |
| 0x2000:      | 06 CPX-AP-I-4IC | DL-M12 Variant 4 - Module Parameter/Enable diag  | nosis of IO-Link device lost - Port 0 | True                                     |                                                        | ▼        |
| 0x2000:      | 07 CPX-AP-I-4IC | DL-M12 Variant 4 - Module Parameter/Enable diag  | nosis of IO-Link device lost - Port 1 | True                                     |                                                        | ▼        |
| 0x2000:      | 08 CPX-AP-I-4IC | DL-M12 Variant 4 - Module Parameter/Enable diag  | nosis of IO-Link device lost - Port 2 | True                                     |                                                        | ▼        |
| 0x2000:      | 09 CPX-AP-I-4IC | 0L-M12 Variant 4 - Module Parameter/Enable diag  | nosis of IO-Link device lost - Port 3 | True                                     |                                                        | ▼        |
| 0-2000-      | OA CDY AD I 4IC | N. M12 Variant 4 Modulo Paramotor/Port Mode      | Port 0                                | 0: DEACTIVATED                           |                                                        |          |
| 0x2000:      | OB CPX-AP-I-4IC | DL-M12 Variant 4 - Module Parameter/Port Mode -  | Port 1                                | 0: DEACTIVATED                           |                                                        |          |
| 02000.       |                 |                                                  | Ded 2                                 | 0: DEACTIVATED                           |                                                        |          |
| 0x2000       | 0D CPX-AP-I-4IC | JL-MIZ Variant 4 - Module Parameter/Port Mode -  | Backup - Port 0                       | 2: IOL AUTOSTART                         |                                                        |          |
| 0x2000:      | OF CPX-AP-I-4IC | DL-M12 Variant 4 - Module Parameter/Validation & | Backup - Port 1                       | 3: DI_CQ                                 |                                                        |          |
| 0x2000:      | 10 CPX-AP-I-4IC | DL-M12 Variant 4 - Module Parameter/Validation & | Backup - Port 2                       | 97: PREOPERATE                           |                                                        |          |
| 0x2000:      | 11 CPX-AP-I-4IC | DL-M12 Variant 4 - Module Parameter/Validation & | Backup - Port 3                       | 0: No Device check                       |                                                        |          |
| 0x2000:      | 12 CPX-AP-I-4IC | DL-M12 Variant 4 - Module Parameter/Nominal Ver  | ndor ID - Port 0                      | 0                                        |                                                        |          |
| 0x2000:      | 13 CPX-AP-I-4IC | DL-M12 Variant 4 - Module Parameter/Nominal Ver  | ndor ID - Port 1                      | 0                                        |                                                        |          |
| 0x2000:      | 14 CPX-AP-I-4IC | DL-M12 Variant 4 - Module Parameter/Nominal Ver  | Idor ID - Port 2                      | 0                                        |                                                        |          |
| 0x2000:      | 15 CPX-AP-I-4IC | 2L-M12 Variant 4 - Module Parameter/Nominal Ver  | idor ID - Port 3                      | 0                                        |                                                        |          |
|              |                 |                                                  |                                       |                                          |                                                        | 上移下移添加删除 |
|              |                 |                                                  |                                       |                                          |                                                        | 返回至默认值   |
|              |                 |                                                  |                                       |                                          |                                                        |          |
| *****        | FU              |                                                  |                                       |                                          |                                                        |          |
| 注释           | :               |                                                  |                                       |                                          |                                                        |          |
|              |                 |                                                  |                                       |                                          |                                                        |          |
| Γ            |                 |                                                  |                                       |                                          |                                                        |          |
| Γ            |                 |                                                  |                                       |                                          |                                                        |          |
| Γ            |                 |                                                  |                                       |                                          |                                                        |          |
|              |                 |                                                  |                                       |                                          |                                                        |          |
| 此设置和         | 参数作为EtherC/     | AT设置的一部分保存在CPU单元中。                               |                                       |                                          |                                                        |          |
| 选择工具         | 1栏上的同步进行        | 行传送。                                             |                                       |                                          |                                                        |          |
|              |                 |                                                  |                                       |                                          |                                                        |          |
|              |                 |                                                  |                                       |                                          |                                                        |          |

#### 4.4.2 通过 SDOWrite 指令设置

4IOL 模块编号 1, 使用 Port1 口

Index=16#2001=10#8193, SubIndex=16#B=10#11(Port1), Data=10#2 (IOL\_AUTOSTART)

| ETH Et | herCAT   | - ロ 节点1 : CPX-AP-I-EC-M12 🗧 Section       | 0 - Program0 🗙   |                                                            |     |
|--------|----------|-------------------------------------------|------------------|------------------------------------------------------------|-----|
| 费      | i∎       |                                           |                  |                                                            |     |
| Â      | 名空间      | - 使用                                      |                  |                                                            |     |
| 内部     |          | 名称                                        | 数据类型             | 初始值                                                        | 分配到 |
| 外部     | 200      | Execute1                                  | BOOL             |                                                            |     |
|        | 5666 - L | IOL_PortSet                               | EC_CoESDOWrite   |                                                            |     |
|        | 200      | IOLPortModeObj                            | _sSDO_ACCESS     | (Index := 8193, Subindex := 11, IsCompleteAccess := False) |     |
|        | 5666     | PortSetData                               | USINT            | 2                                                          |     |
|        |          |                                           |                  |                                                            |     |
|        | 0        | 设置端口1模式为IOL_AUTOSTART                     |                  |                                                            |     |
| 12     |          | Execute1 EC CoES                          | SDOWrite         |                                                            |     |
| 繆      |          | Execute                                   | Done             | _                                                          |     |
| ۲      |          | 1 NodeAdr                                 | Busy = 續入变量      |                                                            |     |
|        |          | IOLPortModeObj SdoObj                     | Error 二 输入变量     |                                                            |     |
|        |          | Change P<br><i>输入变量</i> — TimeOut         | ErrorID = 續入变量   |                                                            |     |
|        |          | (2) PortSetData WriteDat<br>0:=DEACTIVATE | AbortCode = 續入变量 |                                                            |     |

观察 4IOL 模块可以看到模块对应 Port1 口的指示灯绿色亮起,说明端口开启成功。

#### 4.5 读 EMCS-ST 参数

#### 4.5.1 读参数流程顺序

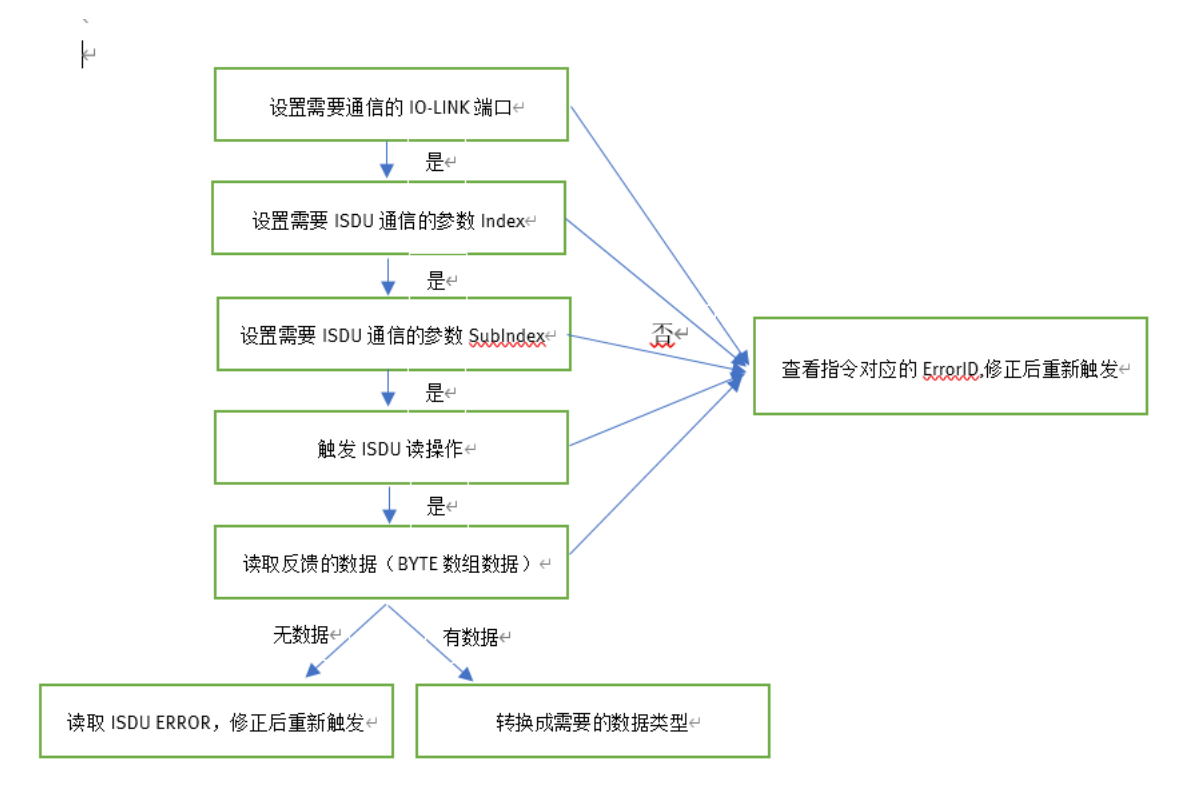

#### 4.5.2 设置通信的 IO-LINK 端口

4IOL 模块编号 1, 使用 Port1 口

```
Index=16#2200+1=10#8705, SubIndex=10#2, Data=10#1 (Port1)
   Section0 - Program0 🗙 -口 节点1 : CPX
   变量
   命名空间 - 使用
                                                             数据类型
                                                                                                        初始值
                                                                                                                                           分配到
                                                                                                                                                   保持
                             名称
                                                                                                                                                               常量
 外部
           PortSetData
                                                    USINT
           Execute2
                                                    BOOL
           ISDU_PortSet
                                                    EC_CoESDOWrite
                                                                              (Index := 8705, Subindex := 2, IsCompleteAccess := False)
           ISDU_PortNumSetObj
                                                     _sSDO_ACCESS
                                                                                                                                                                      Set IO-LINK PortNum
           ISDUPortData
                                                    USINT
                                                                                                                                                                      0..3=Port0..Port3
             置ISDU通讯口为PORT1
 行注释列表
                                         EC_CoESDOWrite
Execute Done
             Execute2
               1 NodeAdr
                                                      Busy 二 编入变量
                       ISDU_PortNumSetObj SdoObj
Set IO-LI...
                                                      Error
                                                           ■輸入变量
                                         TimeOut
                                                    ErrorID = 編入变量
                           (1) ISDUPortdata WriteDat AbortCode 第入变量
0.3=Port0.Port3
                                      1 WriteSize
```

#### 4.5.3 设置需要 ISDU 通信参数 Index 和 SubIndex

例如读取制造商名称,索引和子索引如下

| 0x0010.0 | "Vendor | 制造商名称, 17 位字符代码 | String  | R |
|----------|---------|-----------------|---------|---|
| (16. 0)  | Name"   | - Festo         | (17 字节) |   |

#### Index=16#2200+1=10#8705, SubIndex=10#3, Data=10#16 (制造商名称索引)

| 3      | ZE   |                                                                                                    |                                                                                                    |                                                           |     |    |    |                |
|--------|------|----------------------------------------------------------------------------------------------------|----------------------------------------------------------------------------------------------------|-----------------------------------------------------------|-----|----|----|----------------|
| f      | 合名空间 | 目 - 使用                                                                                                    |                                                                                                    |                                                           |     |    |    |                |
| 内部     |      | 名称                                                                                                    | 数据类型                                                                                                    | 初始值                                                       | 分配到 | 保持 | 常量 |                |
| 外部     | 2000 | Execute3                                                                                                    | BOOL                                                                                                    |                                                           |     |    |    |                |
|        | 555  | ISDU_EMCS_IndexSet                                                                                                    | EC_CoESDOWrite                                                                                                    |                                                           |     |    |    |                |
|        | 2000 | ISDU_EMCS_IndexObj                                                                                                    | _sSDO_ACCESS                                                                                                    | (Index := 8705, Subindex := 3, IsCompleteAccess := False) |     |    |    | Set EMCS Index |
|        | 2000 | ISDUEMCS_IndexData                                                                                                    | UINT                                                                                                    |                                                           |     |    |    |                |
|        |      | Evenite4                                                                                                    | BOOL                                                                                                    |                                                           |     |    |    |                |
| 一行注释列表 | 2    | 设置ISDU需要通讯的参数Index<br>Execute3<br>ISDU_EMCS_IndexObj<br>Set EMCS IndexObj<br>Set EMCS IndexObj<br>(16) ISDUEMCS_IndexData<br>(16) ISDUEMCS_IndexData<br>2 Writ | J_EMCS_IndexSet<br>_CoESDOWrite<br>ute Done<br>eAdr Busy 編入变量<br>Dbj Error 編入变量<br>eDut ErrorID 編入变量<br>eDat AbortCode 編入变量<br>eSize |                                                           |     |    |    |                |

#### Index=16#2200+1=10#8705, SubIndex=10#4, Data=10#0 (制造商名称子索引)

| 町 - 使用<br>名称<br>Execute4  | 数据类型                                                                                                    | 初始值                                                                                                    | 0.5751                                                                                                    |                                                                                                    |                                                                                           |                                                                                            |
|---------------------------|----------------------------------------------------------------------------------------------------|----------------------------------------------------------------------------------------------------|----------------------------------------------------------------------------------------------------|----------------------------------------------------------------------------------------------------|-------------------------------------------------------------------------------------------|--------------------------------------------------------------------------------------------|
| 名称<br>Execute4            | 数据类型                                                                                                    |                                                                                                    | () 3771                                                                                                    |                                                                                                    |                                                                                           |                                                                                            |
| Execute4                  |                                                                                                    |                                                                                                    | 分配到                                                                                                    | 保持                                                                                                    | 常量                                                                                        |                                                                                            |
|                           | BOOL                                                                                                    |                                                                                                    |                                                                                                    |                                                                                                    |                                                                                           |                                                                                            |
| ISDU_EMCS_SubIndexObj     | _sSDO_ACCESS                                                                                                    | (Index := 8705, Subindex := 4, IsCompleteAccess := False)                                                                                                    |                                                                                                    |                                                                                                    |                                                                                           | Set EMCS SubIndex                                                                          |
| ISDU_EMCS_SubIndexSet     | EC_CoESDOWrite                                                                                                    |                                                                                                    |                                                                                                    |                                                                                                    |                                                                                           |                                                                                            |
| ISDUEMCS_SubIndexData     | USINT                                                                                                    |                                                                                                    |                                                                                                    |                                                                                                    |                                                                                           |                                                                                            |
| Execute5                  | BOOL                                                                                                    |                                                                                                    |                                                                                                    |                                                                                                    |                                                                                           |                                                                                            |
|                           |                                                                                                    |                                                                                                    |                                                                                                    |                                                                                                    | _                                                                                         |                                                                                            |
|                           | .5120                                                                                                    |                                                                                                    |                                                                                                    |                                                                                                    |                                                                                           |                                                                                            |
| 设置ISDU需要通讯的参数SubIndex     |                                                                                                    |                                                                                                    |                                                                                                    |                                                                                                    |                                                                                           |                                                                                            |
| Execute4                  | U_EMCS_SubIndexSet                                                                                                    |                                                                                                    |                                                                                                    |                                                                                                    |                                                                                           |                                                                                            |
| E                         | xecute Done                                                                                                    | -                                                                                                    |                                                                                                    |                                                                                                    |                                                                                           |                                                                                            |
| 1 <b></b> N               | lodeAdr Busy <b>—</b> 續入变量                                                                                                    |                                                                                                    |                                                                                                    |                                                                                                    |                                                                                           |                                                                                            |
| ISDU_EMCS_SubIndexObj S   | doObj Error <i>二 编入变量</i>                                                                                                    |                                                                                                    |                                                                                                    |                                                                                                    |                                                                                           |                                                                                            |
| Set EM<br>编入变量            | imeOut ErrorID = 編入支量                                                                                                    |                                                                                                    |                                                                                                    |                                                                                                    |                                                                                           |                                                                                            |
| (0) ISDUEMCS_SubIndexData | VriteDat AbortCode - <i>输入变量</i>                                                                                                    |                                                                                                    |                                                                                                    |                                                                                                    |                                                                                           |                                                                                            |
| 1 V                       | VriteSize                                                                                                    |                                                                                                    |                                                                                                    |                                                                                                    |                                                                                           |                                                                                            |
|                           | ISDU_EMCS_SubIndexObj<br>ISDU_EMCS_SubIndexData<br>Execute5<br>SQEISDU需要通讯的参数subIndex<br>Execute4<br>ISDU_EMCS_SubIndexObj SQEUENCS_SubIndexObj SQEUENCS_SubIndexData<br>(0) ISDUEMCS_SubIndexData | ISDU_EMCS_SubIndexObjsSDO_ACCESS<br>ISDU_EMCS_SubIndexSet EC_CoESDOWrite<br>ISDUEMCS_SubIndexData USINT<br>Execute5 BOOL<br>SQLISDU需要通讯的参数SubIndex<br>Execute4 EC_CoESDOWrite<br>ISDU_EMCS_SubIndexObj SdOObj Error 編入安差<br>ISDU_EMCS_SubIndexObj SdOObj Error 編入安差<br>(0)ISDUEMCS_SubIndexData WriteDat AbortCode 編入安差 | ISDU_EMCS_SubIndexObjSDO_ACCESS (Index := 8705, Subindex := 4, IsCompleteAccess := False) ISDU_EMCS_SubIndexSet EC_COESDOWrite ISDUEMCS_SubIndexData USINT Execute5 BOOL ECCOESDOWrite ECCOESDOWrite Execute4 EC_COESDOWrite Execute4 EC_COESDOWrite ISDU_EMCS_SubIndexObj SdoObj Error I NodeAdr Busy SASE ISDU_EMCS_SubIndexObj SdoObj Error I NodeAdr Busy SASE ISDU_EMCS_SubIndexData WriteDat AbortCode ISDUEMCS_SubIndexData WriteSize ISDU_EMCS_SubIndexData WriteSize ISDUEMCS_SubIndexData WriteSize ISDUEMCS_SubIndexData WriteDat AbortCode INCOME | ISDU_EMCS_SubIndexObj       _sSDO_ACCESS       [Index := 8705, Subindex := 4, IsCompleteAccess := False)       Index         ISDU_EMCS_SubIndexSet       EC_COESDOWrite       Index       Index< | ISDU_EMCS_SubIndexObjSDO_ACCESS (Index := 8705, Subindex := 4, IsCompleteAccess := False) | ISDU_EMCS_SubIndexObjSSDO_ACCESS (Index := 8705, Subindex := 4, IsCompleteAccess := False) |

#### 4.5.4 触发 ISDU 读操作和数据读取

```
Index=16#2200+1=10#8705, SubIndex=10#1,Data=10#0(读)
```

| ~    | -        |                                |                                                                     |                                                           |     |    |    |                    |
|------|----------|--------------------------------|---------------------------------------------------------------------|-----------------------------------------------------------|-----|----|----|--------------------|
| 俞    | 名空间      | 9 - 使用                         |                                                                     |                                                           |     |    |    |                    |
| 内部   |          | 名称                             | 数据类型                                                                | 初始值                                                       | 分配到 | 保持 | 常量 |                    |
| %rap | 2000 - E | ISDUEMCS_DataLengthData        | USINT                                                               |                                                           |     |    |    |                    |
|      | 2000 -   | Execute6                       | BOOL                                                                |                                                           |     |    |    |                    |
|      | 200      | ISDU_EMCS_ReadORWrite          | EC_CoESDOWrite                                                      |                                                           |     |    |    |                    |
|      | 500C     | ISDU_EMCS_ReadORWriteObj       | _sSDO_ACCESS                                                        | (Index := 8705, Subindex := 1, IsCompleteAccess := False) |     |    |    | ISDU Read or Write |
|      | 2000 - E | ISDUEMCS_ReadORWriteDataSwitch | USINT                                                               |                                                           |     |    |    | 0=Read;1=Write     |
|      |          |                                |                                                                     |                                                           |     |    |    |                    |
| 一    | 5        | 设置ISDU需要通讯是读还是写的触发位            | ISDU_EMCS_ReadORWrite                                               |                                                           |     |    |    |                    |
| 列表   |          |                                | EC_CoESDOWrite<br>Execute Done                                      |                                                           |     |    |    |                    |
|      |          |                                | 1 NodeAdr Busy                                                      | 输入变量                                                      |     |    |    |                    |
|      |          | ISDU_EMCS_F                    | ReadORWriteObj SdoObj Error                                         | 输入变量                                                      |     |    |    |                    |
|      |          |                                | ISDU Read<br>编入变量 TimeOut ErrorID =                                 | 输入变量                                                      |     |    |    |                    |
|      |          | (0) ISDUEMCS_ReadOR            | WriteDataSwitch WriteDat AbortCode<br>0=Read;1=Write<br>1 WriteSize | 編入变量                                                      |     |    |    |                    |

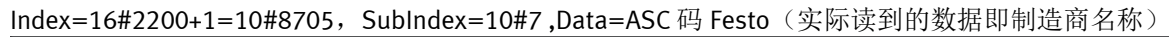

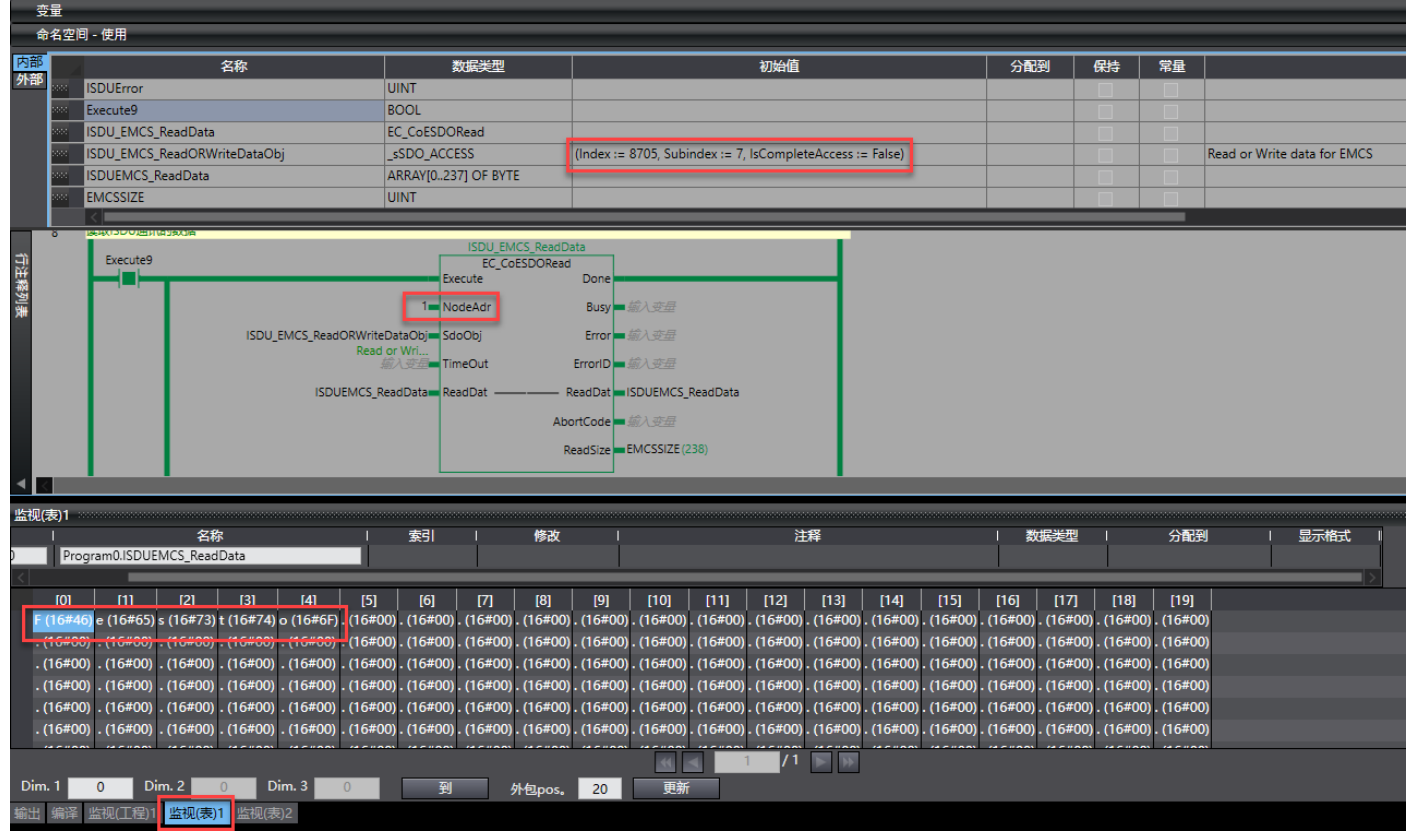

#### 4.6 写 EMCS-ST 参数

#### 4.6.1 写参数流程顺序

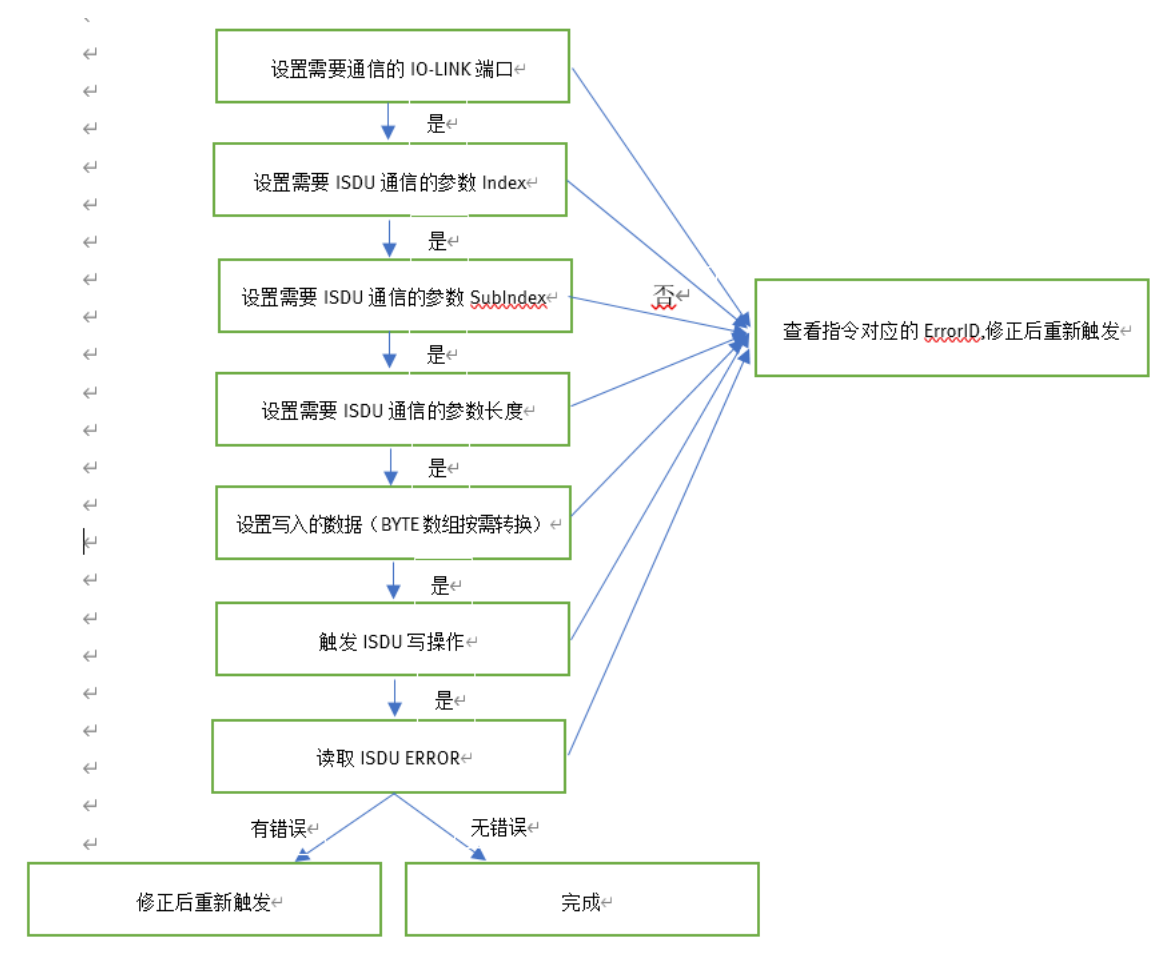

#### 4.6.2 设置通信的 IO-LINK 端口

4IOL 模块编号 1, 使用 Port1 口

| lex=      | 16#2200+1=10#8705, Sul                        | oIndex=10#2 ,Da                                                                                                    | ta=10#1 (Port1)                                                                                           |                                                                                                    |                                                                                                    |                                                                                                    |                                                                                                    |  |  |  |  |  |
|-----------|-----------------------------------------------|----------------------------------------------------------------------------------------------------|----------------------------------------------------------------------------------------------------|----------------------------------------------------------------------------------------------------|----------------------------------------------------------------------------------------------------|----------------------------------------------------------------------------------------------------|----------------------------------------------------------------------------------------------------|--|--|--|--|--|
| Section0  | ) - Program0 🗙 🗂 节点1 : CPX-AP-I-EC-M12        |                                                                                                    |                                                                                                    |                                                                                                    |                                                                                                    |                                                                                                    |                                                                                                    |  |  |  |  |  |
| 变量        |                                               |                                                                                                    |                                                                                                    |                                                                                                    |                                                                                                    |                                                                                                    |                                                                                                    |  |  |  |  |  |
| 命名空间 - 使用 |                                               |                                                                                                    |                                                                                                    |                                                                                                    |                                                                                                    |                                                                                                    |                                                                                                    |  |  |  |  |  |
| <u>8</u>  | 名称                                            | 数据类型                                                                                                    | 初始值                                                                                                    | 分                                                                                                    | 配到 保持                                                                                                    | 常量                                                                                                    |                                                                                                    |  |  |  |  |  |
| P         | PortSetData                                   | USINT                                                                                                    | 2                                                                                                    |                                                                                                    |                                                                                                    |                                                                                                    | 0:=DEACTIVATED; 1=IOL                                                                                                    |  |  |  |  |  |
| 2000      | Execute2                                      | BOOL                                                                                                    |                                                                                                    |                                                                                                    |                                                                                                    |                                                                                                    |                                                                                                    |  |  |  |  |  |
| 2000      | ISDU_PortSet                                  | EC_CoESDOWrite                                                                                                    |                                                                                                    |                                                                                                    |                                                                                                    |                                                                                                    |                                                                                                    |  |  |  |  |  |
| 2000      | ISDU_PortNumSetObj                            | _sSDO_ACCESS                                                                                                    | (Index := 8705, Subindex := 2, IsCompleteAccess := False)                                                 |                                                                                                    |                                                                                                    |                                                                                                    | Set IO-LINK PortNum                                                                                                    |  |  |  |  |  |
| 200       | ISDUPortData                                  | USINI                                                                                                    | 1                                                                                                    |                                                                                                    |                                                                                                    |                                                                                                    | 03=Port0Port3                                                                                                    |  |  |  |  |  |
|           |                                               |                                                                                                    |                                                                                                    |                                                                                                    |                                                                                                    | _                                                                                                    |                                                                                                    |  |  |  |  |  |
| 1         | 设置ISDU通讯口为PORT1                               |                                                                                                    |                                                                                                    |                                                                                                    |                                                                                                    |                                                                                                    |                                                                                                    |  |  |  |  |  |
|           | Execute2 EC_COESD                             | DWrite                                                                                                    |                                                                                                    |                                                                                                    |                                                                                                    |                                                                                                    |                                                                                                    |  |  |  |  |  |
|           | Execute                                       | Done                                                                                                    |                                                                                                    |                                                                                                    |                                                                                                    |                                                                                                    |                                                                                                    |  |  |  |  |  |
|           | 1= NodeAdr                                    | Busy — <i>输入变量</i>                                                                                                    |                                                                                                    |                                                                                                    |                                                                                                    |                                                                                                    |                                                                                                    |  |  |  |  |  |
|           | ISDU_PortNumSetObj SdoObj                     | Error 二 输入变量                                                                                                    |                                                                                                    |                                                                                                    |                                                                                                    |                                                                                                    |                                                                                                    |  |  |  |  |  |
|           | Set IO-LI<br>续入亦后,TimeOut                     | FrrorID 编入亦用                                                                                                    |                                                                                                    |                                                                                                    |                                                                                                    |                                                                                                    |                                                                                                    |  |  |  |  |  |
|           |                                               |                                                                                                    |                                                                                                    |                                                                                                    |                                                                                                    |                                                                                                    |                                                                                                    |  |  |  |  |  |
|           | (1) ISDUPortdata WriteDat At<br>03=Port0Port3 | portCode 一個人受量                                                                                                    |                                                                                                    |                                                                                                    |                                                                                                    |                                                                                                    |                                                                                                    |  |  |  |  |  |
|           | 1 WriteSize                                   |                                                                                                    |                                                                                                    |                                                                                                    |                                                                                                    |                                                                                                    |                                                                                                    |  |  |  |  |  |
|           | ex=<br>Section<br>安<br>로<br>3<br>3<br>3<br>1  | ex=16#2200+1=10#8705, Sul<br>Section0 - Program0 × 日前前1:CPX-AP-I-EC-M12<br>費量<br>命名空间 - 使用<br>Section0 - Program0 × 日前前1:CPX-AP-I-EC-M12<br>費量<br>命名空间 - 使用<br>Section0 - Program0 × 日前前1:CPX-AP-I-EC-M12<br>費量<br>命名空间 - 使用<br>Section0 - Program0 × 日前1:CPX-AP-I-EC-M12<br>電話1:CPX-AP-I-EC-M12<br>電話1:CPX-AP-I-EC-M12<br>TO PortNumSetObj<br>TO PortNumSetObj<br>TO PortNumSetObj<br>Set IO-U<br>TimeOut<br>(1)ISDUPortData<br>TimeOut<br>(1)ISDUPOrtData<br>TimeOut<br>(1)ISDUPOrtData<br>TimeOut<br>(1)ISDUPOrtData<br>TimeOut<br>(1)ISDUPOrtData | exe=16#2200+1=10#8705, SubIndex=10#2,Da<br>Section0 - Program0 × 日前前1: CPX-AP-I-EC-M12<br>意量<br>命名空间 - 使用 | lex=16#2200+1=10#8705, SubIndex=10#2,Data=10#1 (Port1)<br>Section0 - Program X TRAI: CPX-AP-I-EC-M12  意量  意名至同 - 使用 | lex=16#2200+1=10#8705, SubIndex=10#2,Data=10#1 (Port1)<br>Section0 - Program 2 □ 节点1:CPX-AP-I-EC-M12<br>変量<br>金名空间 - 使用 | lex=16#2200+1=10#8705, SubIndex=10#2,Data=10#1 (Port1)<br>iection0 - Program0 x 日 日本1:CPX-AP-FEC-M12<br>空量<br>命名空間 - 使用<br>************************************ | ex=16#2200+1=10#8705, SubIndex=10#2,Data=10#1 (Port1)<br>section0 - Program0 x ■ 前点1:CPX-AP-I-EC-M12<br>5<br>5<br>5<br>5<br>5<br>5<br>5<br>5<br>5<br>5<br>5<br>5<br>5 |  |  |  |  |  |

#### 4.6.3 设置需要 ISDU 通信参数 Index 和 SubIndex 和长度

例如修改 EMCS-ST 的中间位置,索引和子索引如下

| 0x0108. 0<br>(264. 0) | "Intermedia<br>te<br>Position" | 中间位置 "Posimp" 到参考终<br>端位置 "Ref" 的行程或旋转<br>角度(电机停在中间位置<br>"Posimp", 然后等待下一个<br>移动命令)(固件版本<br>v19.0.4.107 release 及以 | Float32T<br>(4 字节) | _ | R/W | R/W |
|-----------------------|--------------------------------|----------------------------------------------------------------------------------------------------|--------------------|---|-----|-----|
|                       |                                | 上)<br>直线驱动系统<br>- 长度规定 [mm] x 0.01<br>旋转驱动系统<br>- 角度规定 [°] x 0.1                                                   |                    |   |     |     |

Index=16#2200+1=10#8705, SubIndex=10#3, Data=10#264 (中间位置索引)

|          | 호뽀   |                                |                        |                                                           |     |    |    |                |
|----------|------|--------------------------------|------------------------|-----------------------------------------------------------|-----|----|----|----------------|
| 1        | 命名空间 | 司 - 使用                         |                        |                                                           |     |    |    |                |
| 内部       |      | 名称                             | 数据类型                   | 初始值                                                       | 分配到 | 保持 | 常量 |                |
| 91司      | 5    | ISDUPortData                   | USINT                  | 1                                                         |     |    |    | 03=Port0Port3  |
|          | 566  | Execute3                       | BOOL                   |                                                           |     |    |    |                |
|          | 2000 | ISDU_EMCS_IndexSet             | EC_CoESDOWrite         |                                                           |     |    |    |                |
|          | 2000 | ISDU_EMCS_IndexObj             | _sSDO_ACCESS           | (Index := 8705, Subindex := 3, IsCompleteAccess := False) |     |    |    | Set EMCS Index |
|          | 5555 | ISDUEMCS_IndexData             | UINT                   |                                                           |     |    |    |                |
|          |      |                                |                        |                                                           |     |    | _  |                |
|          |      |                                |                        | _                                                         |     |    |    |                |
| 긠        | 2    | 设置ISDU需要通讯的参数Index             | EMCS IndexSet          |                                                           |     |    |    |                |
| <b>W</b> |      | Execute3 EC                    | CoESDOWrite            |                                                           |     |    |    |                |
|          |      | Exect                          | ute Done               |                                                           |     |    |    |                |
|          |      | 1 Node                         | eAdr Busy = 續入变量       |                                                           |     |    |    |                |
|          |      | ISDU EMCS IndexObia SdoC       | Dbi Frron 榆入亦母         |                                                           |     |    |    |                |
|          |      | Set EMCS Index                 |                        |                                                           |     |    |    |                |
|          |      | 細人受型 Time                      | Out ErrorID ● 細入受量     |                                                           |     |    |    |                |
|          |      | (264) ISDUEMCS_IndexData Write | eDat _\bortCode = 續入变量 |                                                           |     |    |    |                |
|          |      | 2 Write                        | Size                   |                                                           |     |    |    |                |
|          |      |                                |                        |                                                           |     |    |    |                |

Index=16#2200+1=10#8705, SubIndex=10#4, Data=10#0 (中间位置子索引)

| â      | 名空间  | 司 - 使用                                                                                                    |                                                                                                    |                                                           |     | _  |    |                   |
|--------|------|----------------------------------------------------------------------------------------------------|----------------------------------------------------------------------------------------------------|-----------------------------------------------------------|-----|----|----|-------------------|
| 内部     |      | 名称                                                                                                    | 数据类型                                                                                                    | 初始值                                                       | 分配到 | 保持 | 常量 |                   |
| 外部     | 2000 | Execute4                                                                                                    | BOOL                                                                                                    |                                                           |     |    |    |                   |
|        | 5555 | ISDU_EMCS_SubIndexObj                                                                                                    | _sSDO_ACCESS                                                                                                    | (Index := 8705, Subindex := 4, IsCompleteAccess := False) |     |    |    | Set EMCS SubIndex |
|        | 555C | ISDU_EMCS_SubIndexSet                                                                                                    | EC_CoESDOWrite                                                                                                    |                                                           |     |    |    |                   |
|        | 2000 | ISDUEMCS_SubIndexData                                                                                                    | USINT                                                                                                    |                                                           |     |    |    |                   |
|        | 500C | Execute5                                                                                                    | BOOL                                                                                                    |                                                           |     |    |    |                   |
|        |      |                                                                                                    |                                                                                                    |                                                           |     |    | _  |                   |
| 一行注释列表 | 3    | 设置ISDU需要通讯的参数SubIndex<br>Execute4<br>ISDU_EMCS_SubIndexEteXE<br>ISDU_EMCS_SubIndexEteXE<br>Set EteX<br>ISDU_EMCS_SubIndexData | U_EMC5_SubIndexSet<br>EC_CoESDOWrite<br>eccute Done<br>odeAdr Busy 部入安置<br>doObj Error 部入安置<br>imeOut ErrorID 部入安置<br>/riteDat AbortCode 部入安置<br>/riteSize |                                                           |     |    |    |                   |

Index=16#2200+1=10#8705, SubIndex=10#3, Data=10#4 (参数长度 4 字节)

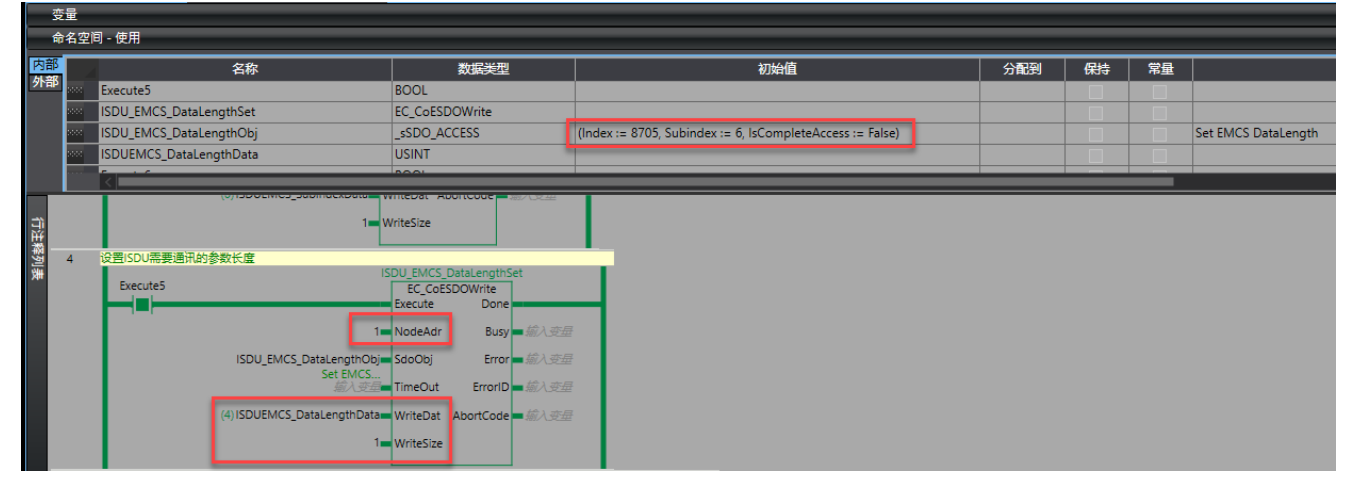

#### 4.6.4 设置需写入的数据并触发写入操作

# 由于中间位置是 Float32 数据类型, SDOWrite 支持 BYTE 数组,所以需进行转换例如写入 1000 位置数据(0.01mm 单位,即 10mm),转换指令如下:

| 3     | 空量   |                                                                                                    |                     |                                                                   |
|-------|------|----------------------------------------------------------------------------------------------------|---------------------|-------------------------------------------------------------------|
| f     | 命名空门 | 间 - 使用                                                                                                    |                     |                                                                   |
| 内部    |      | 名称                                                                                                    | 数据类型                | 初始值                                                               |
| 外部    | 5000 | Execute8                                                                                                    | BOOL                |                                                                   |
|       | 2000 | Posi                                                                                                    | ARRAY[03] OF BYTE   |                                                                   |
|       | 200  | ISDUEMCS_WriteData                                                                                                    | ARRAY[0237] OF BYTE |                                                                   |
|       | 5000 | EMCS_CMD_POS                                                                                                    | REAL                |                                                                   |
|       |      |                                                                                                    |                     |                                                                   |
| 行注释列表 | 7    | ISDU的EMCS中间位置实数数据转成8YTE数组<br>Execute8<br>1 ToAryByte(In:=EMCS_<br>2 ISDUEMCS_WriteData<br>3 ISDUEMCS_WriteData<br>4 ISDUEMCS_WriteData<br>5 ISDUEMCS_WriteData | CMD_POS<br>[0]      | rder:=_HIGH_LOW, AryOut:=Posi[0]  00 ); ; ; ; // REAL TO ARY BYTE |

# Index=16#2200+1=10#8705, SubIndex=10#7, Data=ISDUEMCS\_WriteData (上图 REAL 转换后的 BYTE 数组)

| म     | 命名空间 - 使用 |                                                                                    |                                                                                                    |                                                           |     |    |    |                             |  |  |  |
|-------|-----------|------------------------------------------------------------------------------------|----------------------------------------------------------------------------------------------------|-----------------------------------------------------------|-----|----|----|-----------------------------|--|--|--|
| 内部    |           | 名称                                                                                 | 数据类型                                                                                                    | 初始值                                                       | 分配到 | 保持 | 常量 |                             |  |  |  |
| 21 EP | 500       | Execute7                                                                           | BOOL                                                                                                    |                                                           |     |    |    |                             |  |  |  |
|       | 500       | ISDU_EMCS_WriteData                                                                | EC_CoESDOWrite                                                                                                    |                                                           |     |    |    |                             |  |  |  |
|       | 500       | ISDU_EMCS_ReadORWriteDataObj                                                       | _sSDO_ACCESS                                                                                                    | (Index := 8705, Subindex := 7, IsCompleteAccess := False) |     |    |    | Read or Write data for EMCS |  |  |  |
|       | 200       | ISDUEMCS_WriteData                                                                 | ARRAY[0237] OF BYTE                                                                                                    |                                                           |     |    |    |                             |  |  |  |
|       | 5656      | Size_Of_Data                                                                       | UINT                                                                                                    |                                                           |     |    |    |                             |  |  |  |
|       |           | <                                                                                  |                                                                                                    |                                                           |     |    |    |                             |  |  |  |
|       | 6         | 设置ISDU写通讯的数据                                                                       |                                                                                                    |                                                           |     |    |    |                             |  |  |  |
| 行注释列表 |           | Execute7<br>ISDU_EMCS_ReadORWriteDat<br>Read or 1<br>SDUEMCS_Write<br>(4) Size_Of_ | ISDU ENCS WriteData<br>EC_COESDOWrite<br>Execute Done<br>1 NodeAdr Busy<br>Sobjo SdoObj Error<br>Write<br>Data WriteDat AbortCode<br>Data WriteSize | ेड<br>-<br>                                               |     |    |    |                             |  |  |  |

#### Index=16#2200+1=10#8705, SubIndex=10#1,Data=10#1(写)

| f     | 名空                                                                                  | 目 - 使用                                                                                                  |                                                                                                    |                             |     |    |                    |                |
|-------|-------------------------------------------------------------------------------------|----------------------------------------------------------------------------------------------------|----------------------------------------------------------------------------------------------------|-----------------------------|-----|----|--------------------|----------------|
| 内部    |                                                                                     | 名称                                                                                                    | 数据类型                                                                                                    | 初始值                         | 分配到 | 保持 | 常量                 |                |
| 外部    | see                                                                                 | Execute6                                                                                                | BOOL                                                                                                    |                             |     |    |                    |                |
|       | ISDU_EMCS_ReadORWrite EC_CoESDOWrite ISDU_EMCS_ReadORWriteObj _sSDO_ACCESS (Index : |                                                                                                    |                                                                                                    |                             |     |    |                    |                |
|       |                                                                                     |                                                                                                    | (Index := 8705, Subindex := 1, IsCompleteAccess := False)                                                                                                    |                             |     |    | ISDU Read or Write |                |
|       | 2000                                                                                | ISDUEMCS_ReadORWriteDataSwitch                                                                          | USINT                                                                                                    |                             |     |    |                    | 0=Read;1=Write |
|       |                                                                                     |                                                                                                    |                                                                                                    |                             |     |    |                    |                |
| 行注释列表 | 5                                                                                   | 设置ISDU需要通讯是读还是写的触发位<br>Execute6<br>ISDU_EMCS_ReadORW<br>ISDU<br>(1)ISDUEMCS_ReadORWriteData<br>0=Read;1 | ISDU EMCS ReadORWrite<br>Exclute Done<br>NodeAdr Busy :<br>riteObje SdoObj Error<br>Read<br>TimeOut ErrorID<br>Switch WriteDat AbortCode :<br>WriteDat WriteDat | <i>输入变量</i><br>输入变量<br>输入变量 |     |    |                    |                |

#### 4.7 读取 ISDU ERROR

例如中间位置是占用 4 个字节, 假设长度设置错误, 设置了 3 字节, 那么再触发写入操作时报错 16#1804(见附录 1)

|       | 命名空间    | 目 - 使用          |                                                                       |                                                                                                    |                                                                                                |                              |                         |                     |     |    |    |                           |    |
|-------|---------|-----------------|-----------------------------------------------------------------------|----------------------------------------------------------------------------------------------------|------------------------------------------------------------------------------------------------|------------------------------|-------------------------|---------------------|-----|----|----|---------------------------|----|
| 内部    | 5       |                 | 名称                                                                    | 数                                                                                                    | 業型                                                                                             |                              | 初始值                     |                     | 分配到 | 保持 | 常量 |                           |    |
| 外古    | P 200   | Execute6        |                                                                       | BOOL                                                                                                 |                                                                                                |                              |                         |                     |     |    |    |                           |    |
|       | 200     | ISDU_EMCS_ReadO | DRWrite                                                               | EC_CoESDOWr                                                                                          | ite                                                                                            |                              |                         |                     |     |    |    |                           |    |
|       | 200     | ISDU_EMCS_ReadO | ORWriteObj                                                            | _sSDO_ACCESS                                                                                         | 5                                                                                              | (Index := 8705,              | Subindex := 1, IsComple | eteAccess := False) |     |    |    | ISDU Read or Wri          | te |
|       | 2000    | ISDUEMCS_ReadO  | RWriteDataSwitch                                                      | USINT                                                                                                |                                                                                                |                              |                         |                     |     |    |    | 0=Read;1=Write            |    |
|       |         | <               |                                                                       |                                                                                                    |                                                                                                |                              |                         |                     |     |    |    |                           |    |
| 行注释列表 |         | Execute6        | ISDU_EMCS_ReadORW<br>ISDU<br>(1) ISDUEMCS_ReadORWriteData<br>0=Read;1 | ISDU_EMC<br>EC_CC<br>Execute<br>1- NodeAc<br>NodeAc<br>Read<br>Switch- WriteDa<br>WriteDa<br>WriteSi | c <u>S_ReadORWrite</u><br>Done<br>dr Busy - #<br>Error - #<br>t ErrorID - #<br>t AbortCode - # | 入 支量<br>入 支量<br>入 支量<br>入 支量 | Done信号                  |                     |     |    |    |                           |    |
|       |         | _               |                                                                       |                                                                                                    |                                                                                                |                              |                         |                     |     | _  |    |                           |    |
| 监视    | !(工程)1  | 2/7#5           | <b>行</b> 指                                                            |                                                                                                    | 1 7-45                                                                                         | 店                            | Marsh-                  |                     | ×+≪ |    |    | <del>*//173/4</del> 711 1 |    |
| ne    | w_Contr | roller_0        | Program0.ISDU_EMCS_ReadORW                                            | rite.ErrorID                                                                                         | 1804                                                                                           |                              | 19 dX                   |                     | 注杆  |    | W  | /ORD                      |    |

Index=16#2200+1=10#8705, SubIndex=10#5,利用读取 ISDU ERROR 获取错误代码 10#32819=16#8033 (见附录 2),表明写入操作没有完成。

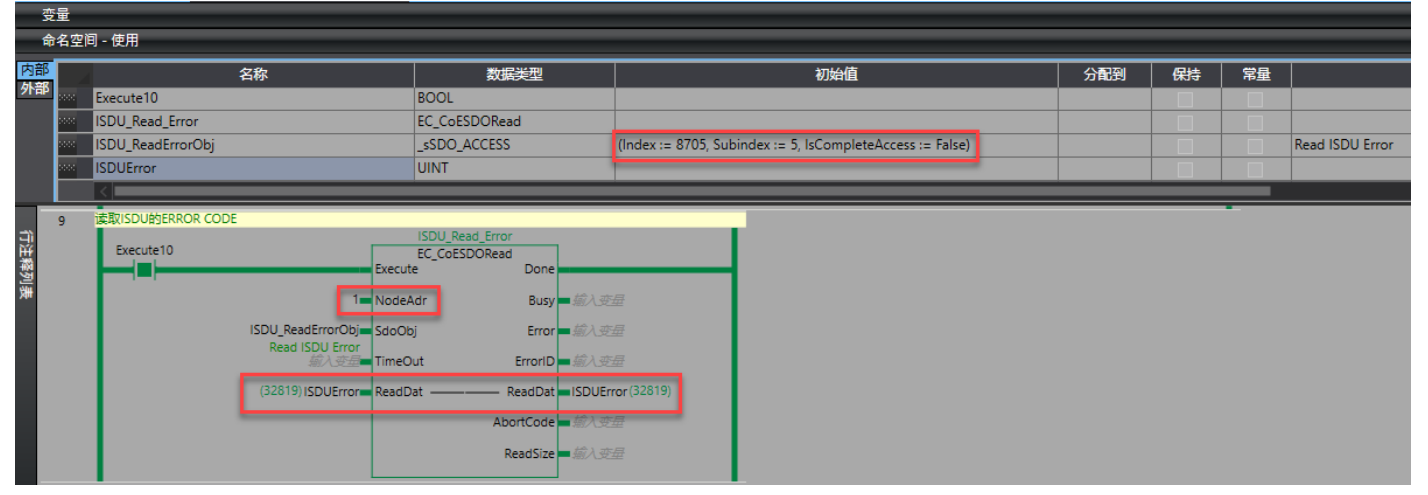

# 5 EMCS-ST 控制操作

| "ProcessDataInp | 位  |  |   |                               |                         |                    |                    |                    |  |  |
|-----------------|----|--|---|-------------------------------|-------------------------|--------------------|--------------------|--------------------|--|--|
| ut"             | 15 |  | 5 | 4 <sup>1)</sup>               | 3                       | 2                  | 1                  | 0                  |  |  |
| 控制数据            | _  |  |   | "State<br>"Interme<br>diate"" | "State<br>"Device"<br>" | "State<br>"Move""  | "State<br>"Out""   | "State<br>"In""    |  |  |
| 索引. 子索引         |    |  |   | 0x0028.5<br>(40.5)            | 0x0028.4<br>(40.4)      | 0x0028.3<br>(40.3) | 0x0028.2<br>(40.2) | 0x0028.1<br>(40.1) |  |  |

1) 固件版本 v19.0.4.107\_release 及以上

表格 48: "ProcessDataInput" 报文结构

| "ProcessDataOut | 位  |  |   |                              |   |                    |                    |                    |  |  |  |
|-----------------|----|--|---|------------------------------|---|--------------------|--------------------|--------------------|--|--|--|
| put"            | 15 |  | 5 | 4 <sup>1)</sup>              | 3 | 2                  | 1                  | 0                  |  |  |  |
| 状态数据            | _  |  |   | "Move<br>"Interme<br>diate"" | _ | "Quit<br>Error"    | "Move<br>"Out""    | "Move<br>"In""     |  |  |  |
| 索引. 子索引         |    |  |   | 0x0029.5<br>(41.5)           | - | 0x0029.3<br>(41.3) | 0x0029.2<br>(41.2) | 0x0029.1<br>(41.1) |  |  |  |

1) 固件版本 v19.0.4.107\_release 及以上

表格 49: "ProcessDataOutput" 报文结构

#### EMCS-ST 输入占用 2 个字节,输出占用 2 个字节

欧姆龙的 NJ/NX 高字节在前,低字节在后,所以这边只需控制字节 EMCS\_Control[1]和反馈字节 EMCS\_Feedback[1](见 4.1 变量声明)。

#### 初始上电状态下,反馈 BIT3=1,说明电机处于准备就绪状态

| 名称               | - 在线值     | 修改 | 注释                                                                      | 数据类型 |
|------------------|-----------|----|-------------------------------------------------------------------------|------|
| EMCS_Control[1]  | 0000 0000 |    | 0=Move_IN,1=Move_OUT,2=Quit_Error,,4=Move_Intermediate                  | BYTE |
| EMCS_Feedback[1] | 0000 1000 |    | 0=State_IN,1=State_OUT,2=State_Move,3=State_Device,4=State_Intermediate | BYTE |

#### 控制 MOVE\_OUT, 电机动作完成后, 反馈 2#1010, 表明动作完成, 且当前处于 Out 位置

| 名称               | 在线值       | 修改 | 注释                                                                      | 数据类型 |
|------------------|-----------|----|-------------------------------------------------------------------------|------|
| EMCS_Control[1]  | 0000 0010 | 10 | 0=Move_IN,1=Move_OUT,2=Quit_Error,,4=Move_Intermediate                  | BYTE |
| EMCS_Feedback[1] | 0000 1010 |    | 0=State_IN,1=State_OUT,2=State_Move,3=State_Device,4=State_Intermediate | BYTE |

#### 控制 MOVE\_IN, 电机动作完成后, 反馈 2#1001, 表明动作完成, 且当前处于 In 位置

| 名称               | 在线值       | 修改 | 注释                                                                      | 数据类型 |
|------------------|-----------|----|-------------------------------------------------------------------------|------|
| EMCS_Control[1]  | 0000 0001 | 1  | 0=Move_IN,1=Move_OUT,2=Quit_Error,,4=Move_Intermediate                  | BYTE |
| EMCS_Feedback[1] | 0000 1001 |    | 0=State_IN,1=State_OUT,2=State_Move,3=State_Device,4=State_Intermediate | BYTE |
| 40.) 1756        |           |    |                                                                         |      |

#### 控制 MOVE\_INTERMEDIATE, 电机动作完成后,反馈 2#11000,表明动作完成,且当前处于 Intermediate 位置

| 名称               | 在线值       | 修改    | 注释                                                                      | 数据类型 |
|------------------|-----------|-------|-------------------------------------------------------------------------|------|
| EMCS_Control[1]  | 0001 0000 | 10000 | 0=Move_IN,1=Move_OUT,2=Quit_Error,,4=Move_Intermediate                  | BYTE |
| EMCS_Feedback[1] | 0001 1000 |       | 0=State_IN,1=State_OUT,2=State_Move,3=State_Device,4=State_Intermediate | BYTE |
| <i>輸入名称</i>      |           |       |                                                                         |      |

# 6 帮助

### 6.1 附录1

EC\_COESDOWrite/Read 的 ErrorID 如下

| EC_CoESDOWrite | CoE SDO 写入 | 16#0400 | 超出输入值范围       |
|----------------|------------|---------|---------------|
|                |            | 16#1800 | EtherCAT 通信错误 |
|                |            | 16#1801 | EtherCAT 从站不存 |
|                |            |         | 在             |
|                |            | 16#1802 | EtherCAT 超时   |
|                |            | 16#1804 | SDO 中止错误      |
|                |            | 16#1808 | 通信资源超限        |
| EC_CoESDORead  | CoE SDO 读取 | 16#0400 | 超出输入值范围       |
|                |            | 16#1800 | EtherCAT 通信错误 |
|                |            | 16#1801 | EtherCAT 从站不存 |
|                |            |         | 在             |
|                |            | 16#1802 | EtherCAT 超时   |
|                |            | 16#1803 | 接收缓存超限        |
|                |            | 16#1804 | SDO 中止错误      |
|                |            | 16#1808 | 通信资源超限        |

### 6.2 附录 2

CPX-AP-I-EC 手册: https://www.festo.com.cn/cn/zh/search/?text=CPX-AP-I-EC-M12&tab=DOWNLOADS

CPX-AP-I-4IOL 手册: https://www.festo.com.cn/cn/zh/search/?text=CPX-AP-I-4IOL&tab=DOWNLOADS

EMCS-ST 手册: https://www.festo.com.cn/cn/zh/search/?text=EMCS-ST&tab=DOWNLOADS

IO-LINK ISDU ERROR 手册

https://io-link.com/share/Downloads/Package-2020/IOL-Interface-Spec\_10002\_V113\_Jun19.pdf

# Table C.1 – ErrorTypes

| Incident                                                    | Error<br>Code | Additional<br>Code | Name                  | Definition |
|-------------------------------------------------------------|---------------|--------------------|-----------------------|------------|
| Device application<br>error – no details                    | 0x80          | 0x00               | APP_DEV               | See C.2.2  |
| Index not<br>available                                      | 0x80          | 0x11               | IDX_NOTAVAIL          | See C.2.3  |
| Subindex not<br>available                                   | 0x80          | 0x12               | SUBIDX_NOTAVAIL       | See C.2.4  |
| Service<br>temporarily not<br>available                     | 0x80          | 0x20               | SERV_NOTAVAIL         | See C.2.5  |
| Service<br>temporarily not<br>available – local<br>control  | 0x80          | 0x21               | SERV_NOTAVAIL_LOCCTRL | See C.2.6  |
| Service<br>temporarily not<br>available – Device<br>control | 0x80          | 0x22               | SERV_NOTAVAIL_DEVCTRL | See C.2.7  |
| Access denied                                               | 0x80          | 0x23               | IDX_NOT_ACCESSIBLE    | See C.2.8  |
| Parameter value<br>out of range                             | 0x80          | 0x30               | PAR_VALOUTOFRNG       | See C.2.9  |
| Parameter value<br>above limit                              | 0x80          | 0x31               | PAR_VALGTLIM          | See C.2.10 |
| Parameter value<br>below limit                              | 0x80          | 0x32               | PAR_VALLTLIM          | See C.2.11 |
| Parameter length<br>overrun                                 | 0x80          | 0x33               | VAL_LENOVRRUN         | See C.2.12 |
| Parameter length<br>underrun                                | 0x80          | 0x34               | VAL_LENUNDRUN         | See C.2.13 |
| Function not available                                      | 0x80          | 0x35               | FUNC_NOTAVAIL         | See C.2.14 |

| Incident                               | Error<br>Code | Additional<br>Code | Name             | Definition |
|----------------------------------------|---------------|--------------------|------------------|------------|
| Function<br>temporarily<br>unavailable | 0x80          | 0x36               | FUNC_UNAVAILTEMP | See C.2.15 |
| Invalid parameter set                  | 0x80          | 0x40               | PAR_SETINVALID   | See C.2.16 |
| Inconsistent<br>parameter set          | 0x80          | 0x41               | PAR_SETINCONSIST | See C.2.17 |
| Application not<br>ready               | 0x80          | 0x82               | APP_DEVNOTRDY    | See C.2.18 |
| Vendor specific                        | 0x81          | 0x00               | UNSPECIFIC       | See C.2.19 |
| Vendor specific                        | 0x81          | 0x01 to 0xFF       | VENDOR_SPECIFIC  | See C.2.19 |